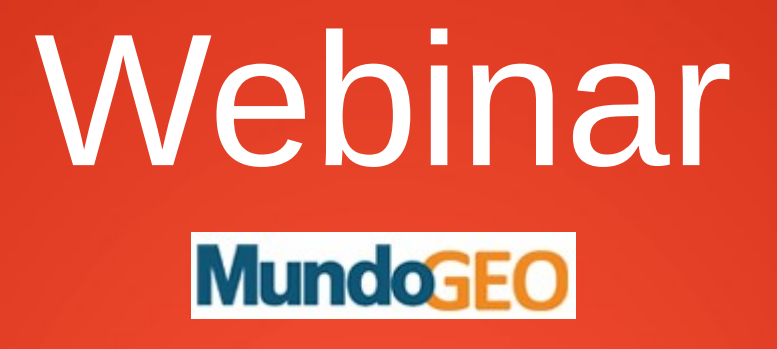

## Introdução ao Uso do Software i3Geo

i3Geo - Software livre para criação de mapas interativos e geoprocessamento Baseado no Mapserver, é licenciado sob GPL e integra o Portal do Software Público Brasileiro

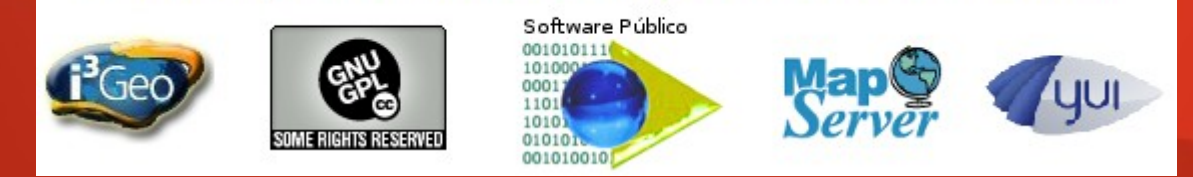

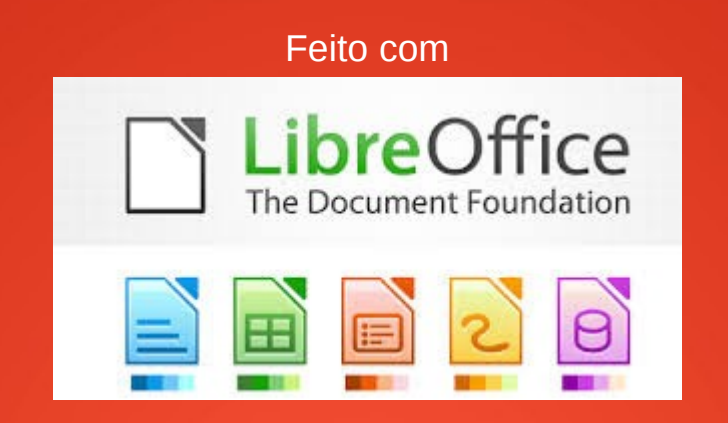

## **Edmar Moretti**

## emoretti@gvsig.com edmar.moretti@gmail.com

http://edmarmoretti.blogspot.com.br/ http://www.edmarmoretti.com.br/

# GPL

- O i3Geo é software livre, por isso você tem:
  - A liberdade de executar o programa, para qualquer propósito (liberdade nº 0)
  - A liberdade de estudar como o programa funciona e adaptá-lo para as suas necessidades (liberdade nº 1).
  - A liberdade de redistribuir cópias de modo que você possa ajudar ao seu próximo (liberdade nº 2).
  - A liberdade de aperfeiçoar o programa, e liberar os seus aperfeiçoamentos, de modo que toda a comunidade se beneficie deles (liberdade nº 3).

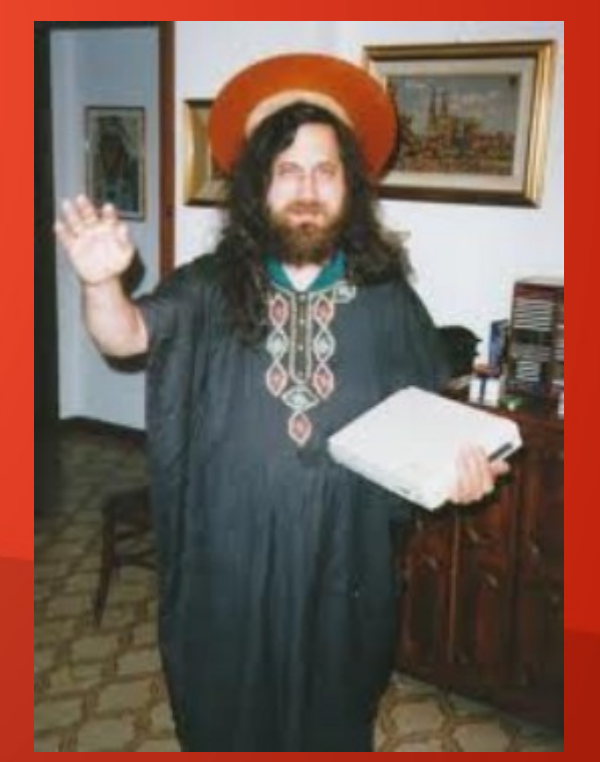

http://pt.wikipedia.org/wiki/Richard\_Matthew\_Stallman

# O que garante essas liberdades é algo fundamental: O acesso ao código-fonte (veremos mais detalhes sobre isso no final)

de forma legível por favor

if(typeof(i3GE0)==='undefined'){var i3GE0={}}i3GE0.calculo={metododistancia:"vic sinal.spm.mpq.dd;sinal='positivo';if(cd<0){cd=cd\*-1;sinal='negativo'}spm=cs/3600;mpg</pre> (sinal==='negativo'){dd=dd\*-1}return(dd)}catch(e){return(0)}},dd2tela:function(vx,vy,do pos,xyn,dc,imgext,c,xy;**if**(i3GEO.Interface.ATUAL==="googlemaps"&&docmapa.id!=="mapaReference" (\$i(i3GE0.Interface.IDCORPO));xyn=i3GeoMapOverlay.getProjection().fromLatLngToContainer [];**return**[(xyn.x)+pos[0],(xyn.y)+pos[1]]}**if**(i3GEO.Interface.ATUAL==="openlayers"&&docma {pos=i3GE0.util.pegaPosicao0bjeto(\$i(i3GE0.Interface.IDCORP0));xy=i3geo0L.getViewPortPx (vx,vy));return[(xy.x)+pos[0],(xy.y)+pos[1]]}if(arguments.length===3) {ext=i3GE0.parametros.mapexten;cellsize=i3GE0.parametros.pixelsize}if(arguments.length= if(!docmapa){docmapa=window.document}dc=docmapa;pos=i3GE0.util.pegaPosicaoObjeto(dc);img [0]\*1);vy=(vy\*-1)+(imgext[3]\*1);c=cellsize\*1;return[(vx/c)+pos[0],(vy/c)+pos[1]]}catch(e) restod=0,sx="00.00",sy="00.00",mx,mm,restos,my,s,dx,dy;dx=parseInt(x,10);if(dx>0){restor (restod!==0){mm=restod\*60;mx=parseInt(restod\*60,10);restos=mm-mx;if(restos!==0){s=resto; {mx="00";sx="00.00"}dy=parseInt(y,10);if(dy>0){restod=y-dy}if(dy<0){restod=(y\*-1)-(dy\*-) (restod\*60,10);restos=mm-my;if(restos!==0){s=restos\*60;s=(s+"\_").substring(0,5);sy=s}}e '+sx,dy+" "+my+" "+sy]}.tela2dd:**function**(xfign,yfign,g celula,imgext,idorigem){**try**{**var** (i3GE0.Interface.ATUAL==="googlemaps"&&arguments.length===4){amext=i3GeoMapOverlay.getPi google.maps.Point(xfign,yfign));return[amext.lng(),amext.lat()]}if(i3GE0.Interface.open] {amext=i3geoOL.getLonLatFromPixel(**new** OpenLayers.Pixel(xfign,yfign));**var** point=**new** OpenI

## Um pouco de história

- O ano de nascimento do i3Geo pode ser marcado como 2004, apesar de não ser utilizado esse nome desde o início
- Foi criado pelo Ministério do Meio Ambiente e publicado como GPL
- A motivação principal foi a implantação do Sistema Nacional de Informação sobre Meio Ambiente, o SINIMA
- Foi um dos primeiros softwares a integrar o Portal do Software Público
- Já no início utilizava o Mapserver e PHP

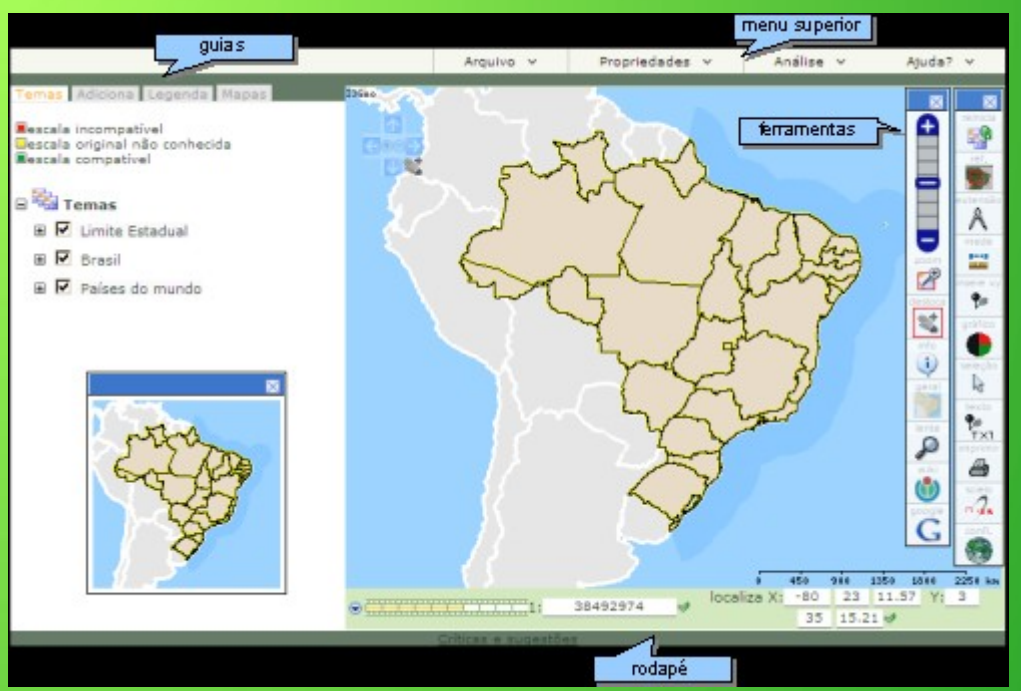

## O que é?

- i3GEO significa: Interface Integrada para Internet (3is) de Ferramentas de Geoprocessamento
- Como o nome diz, a idéia é integrar funcionalidades existentes em outros softwares livres em um ambiente web
- Não se quer "inventar a roda"
- Mas se não tiver a gente

inventa

Se faltar calor a gente esquenta Se ficar pequeno a gente aumenta E se não for possível a gente tenta

https://www.facebook.com/NessaInfinitaHighway

## O que não é?

- Não é um banco de dados com várias camadas prontas para uso
- Não é um software em C ou algo assim que você instala no servidor.
   Para isso existe o Mapserver
- Pode ser utilizado como um software desktop, mas existem coisas melhores para isso (gvSIG, QGIS...)
- Não é algo que irá resolver todos os seus problemas sem um pouco de investimento

http://openclipart.org

 Não é apenas uma API. Para isso existe o Openlayers. Apesar disso, você pode customizar o software

## Pra que serve?

- Colocar seus dados na web em mapas interativos
- Criar mapas para atender usuários específicos sem ter de programar muito
- Organizar seus dados em um catálogo
- Gerar serviços para acesso aos dados
- Compartilhar dados e código
- Criar mapas que vão além do pan e zoom
- Ajudar na implantação de IDEs

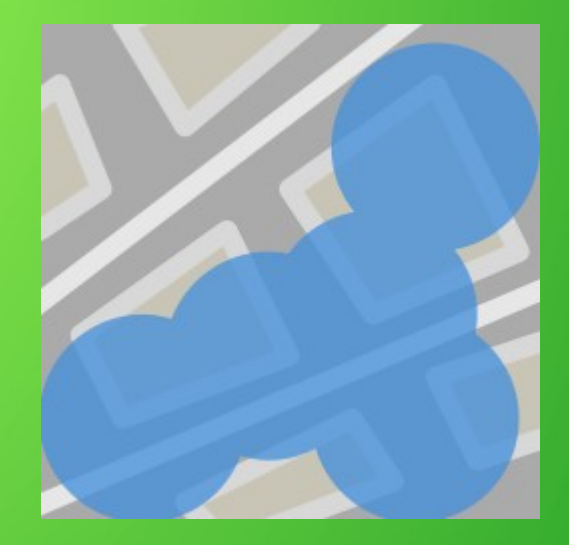

# Tecnologia

- Os mapas funcionam com base em código HTML e Javascript no navegador
- O processamento no servidor Web utiliza PHP
- Não há "reload de página". Tudo é feito via Ajax
- A mistura de PHP e HTML é muito rara
- As funcionalidades do lado navegador são carregadas sob demanda (script tag), visando o menor tráfego de dados possív<u>el</u>

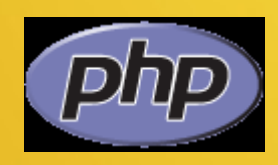

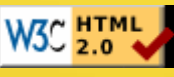

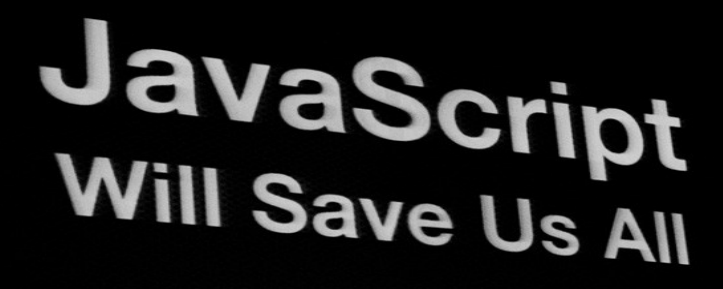

# Javascript

- O i3Geo possuí muito código próprio mas para o controle dos mapas utiliza-se:
  - Openlayers
  - Google Maps e Google Earth
- Essas bibliotecas são responsáveis por:
  - Montar o mapa no navegador Web
  - Controlar a interação com o usuário
  - Controlar a visibilidade e a ordem das camadas no mapa
  - Estruturar os "tiles" e realizar as requisições corretas ao servidor

# Exemplo com OpenLayers

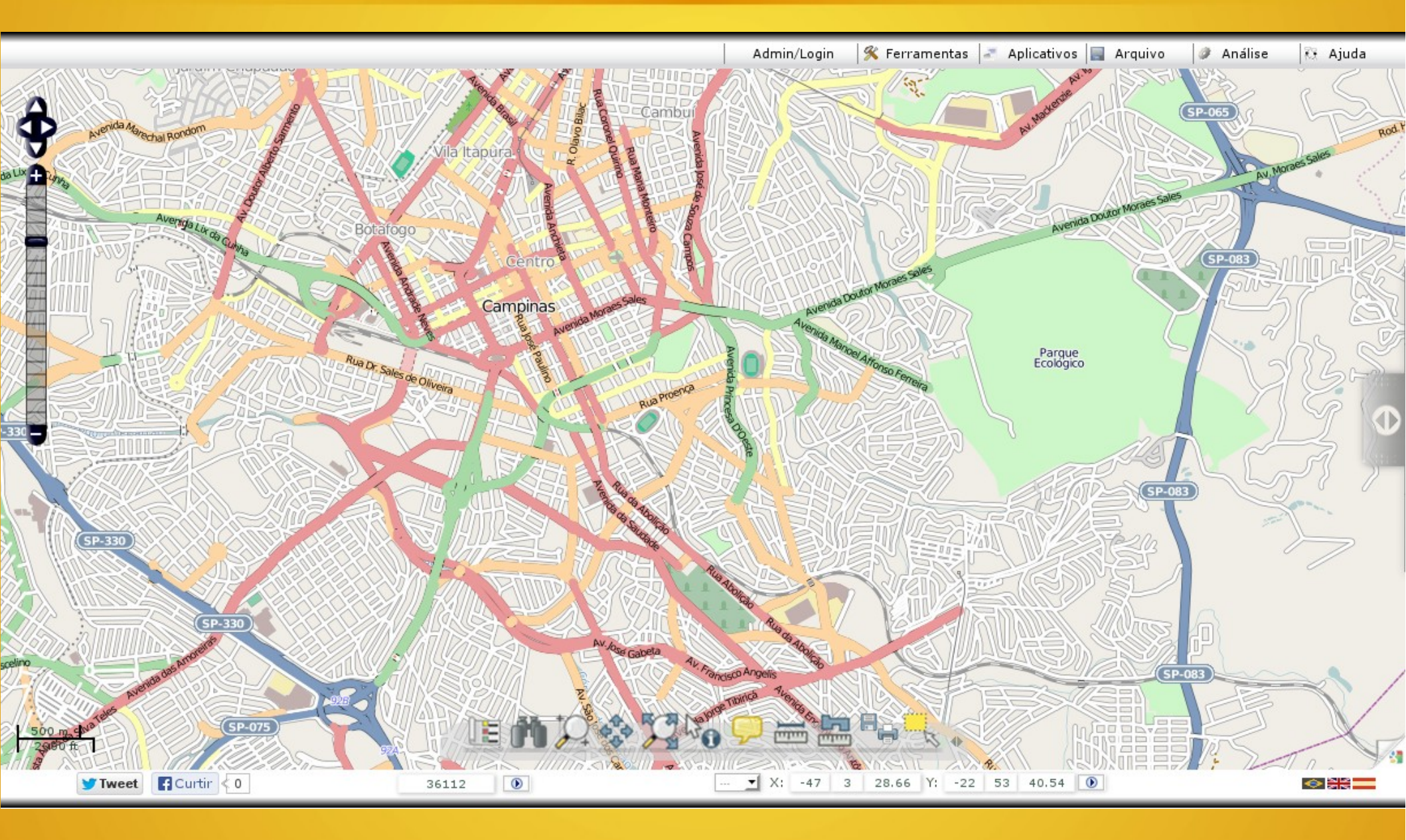

# Exemplo com GoogleMaps

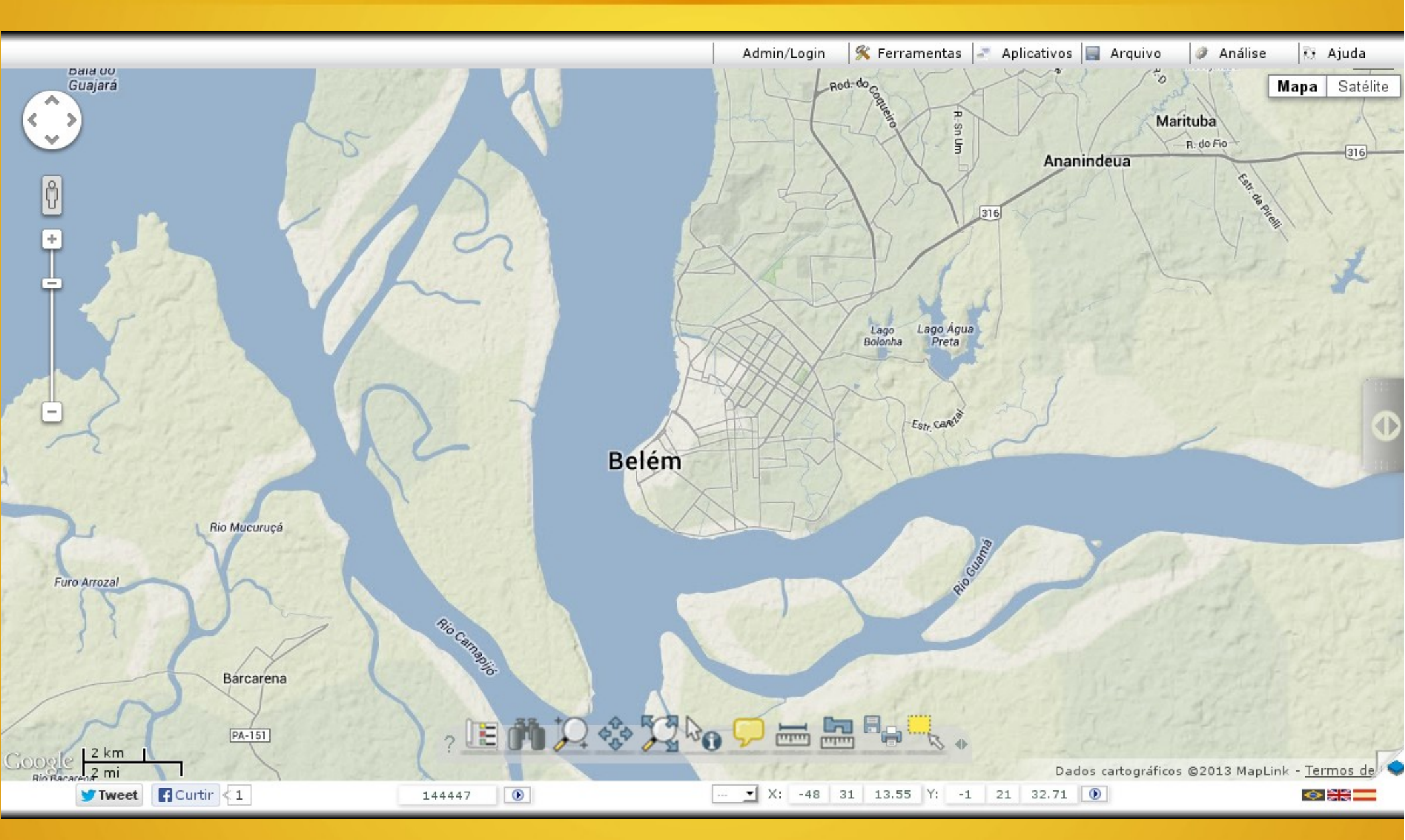

# Exemplo com GoogleEarth

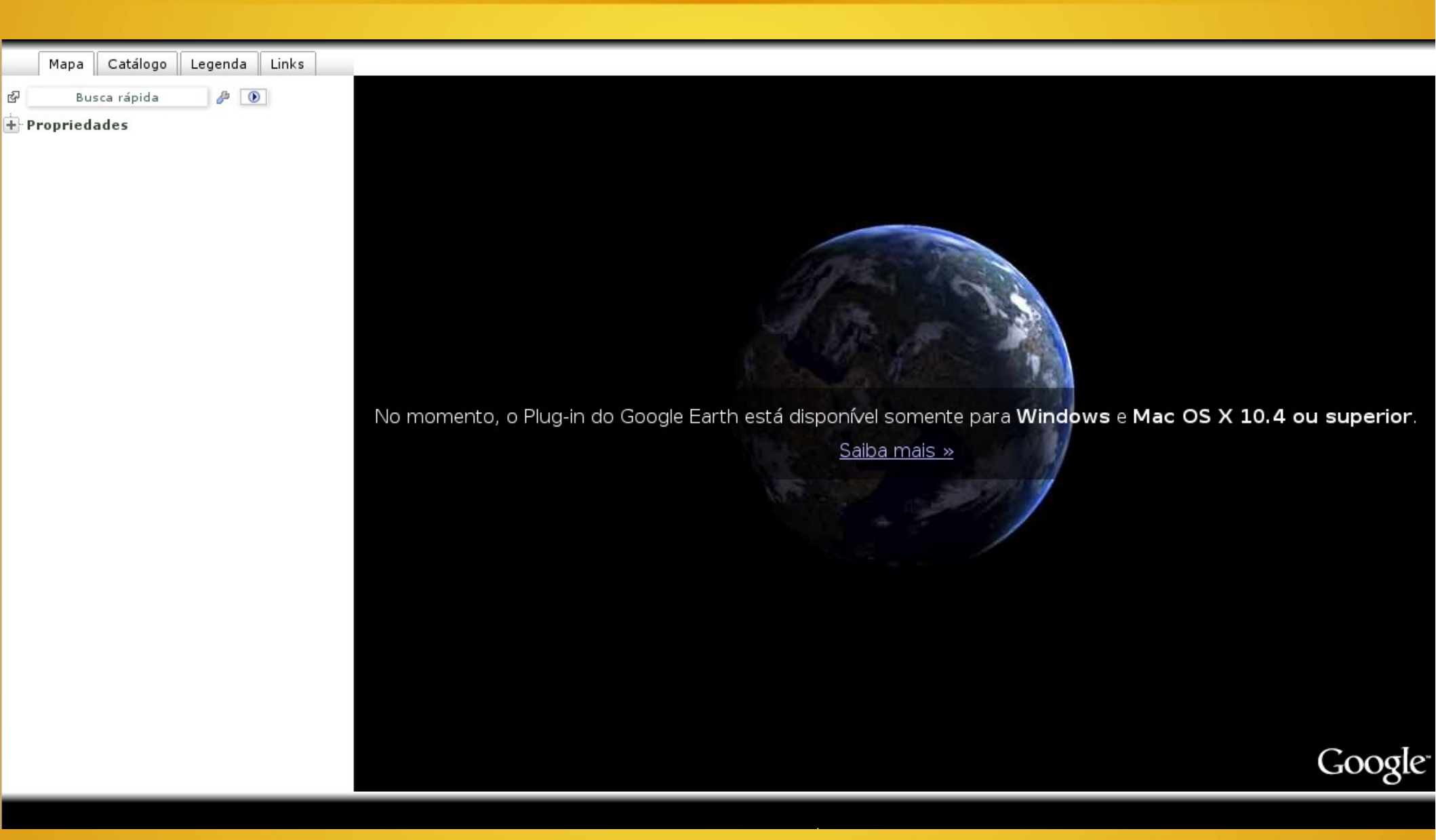

# **Componentes Javascript**

- Além do OL e GM a principal biblioteca utilizada é a YUI do Yahoo!
- Com a YUI são construídos os componentes da interface como menus, árvores, janelas flutuantes, etc.
- Várias outras bibliotecas são complementares:
  - Eudock para a barra de botões
  - CCC2 para gráficos
  - Proj4js para manipulação de projeções
  - Wicket para tratamento de WKT
  - Simile para linhas de tempo
  - Etc, etc...

# **Exemplos YUI**

| (                                                                  | lique para identificar 🖗 📃 🗙                            |                                                                  |                                                                                                    |
|--------------------------------------------------------------------|---------------------------------------------------------|------------------------------------------------------------------|----------------------------------------------------------------------------------------------------|
| Temas visíveis Todos                                               | Etiquetas XY/buffer Propriedades                        |                                                                  | Z <u>Abrir no Google Earth</u>                                                                                                    |
| Buscadores web<br>Clique no tema para<br>ver os dados<br>○ Todos   | Países do mundo<br>FIPS: BR<br>GMI: BRA<br>Nome: Brazil |                                                                  | Abrir em janela flutuante<br>OGC-WMS &<br>Mais populares &                                                                                                    |
| 🖲 Países do mundo                                                  | 🦵 Wikipedia: <u>Brazil</u>                              |                                                                  | 🖶 Temas (faca login para editar)                                                                                                    |
| 🔿 Município - IBGE                                                 |                                                         |                                                                  |                                                                                                    |
| 🔿 Endereço                                                         |                                                         |                                                                  | - Teste Linux (Ubuntu)                                                                                                    |
| O Estação METAR<br>próxima                                         |                                                         |                                                                  | — O _Biomas SHP (acentuação)                                                                                                    |
| 🔿 Twitter                                                          |                                                         |                                                                  | Grupo teste                                                                                                    |
| O Twitter lugares                                                  |                                                         |                                                                  | 🛨 _Teste de temas normais                                                                                                    |
| <ul> <li>Abrir em um celular ou<br/>dispositivos móveis</li> </ul> | Cor                                                     | ×                                                                | Teste Windows                                                                                                    |
|                                                                    | aplicar                                                 | R 255<br>G 255<br>B 255<br>H 0 °<br>S 0 %<br>V 100 %<br># FFFFFF | Acesso aos arquivos do servidor &<br>Admin/Login & Ferramentas Aplicativos<br>Login<br>Logout<br>Página principal<br>Catálogo<br>Editar menus<br>Salvar mapfile |

## PHP

- O processamento de dados no servidor web é feito com a linguagem PHP
- Várias bibliotecas escritas em PHP complementam as funções que o i3Geo precisa
- Essas bibliotecas fazem coisas como gerar pdf, ler e escrever arquivos CSV, manipular imagens, manipular arquivos KML, etc.
- O PHP é utilizado principalmente para realizar operações no banco de dados de administração do i3Geo e no mapa que o usuário está usando

# Mapserver

- O software livre Mapserver roda no servidor e é o coração do i3Geo
- É utilizado como módulo do PHP também chamado de PHP-Mapscript
- É o PHP-Mapscript que faz o desenho dos mapas vistos no navegador web
- As camadas utilizadas nos mapas são configuradas utilizando-se arquivos compatíveis com o Mapserver ("mapfiles")

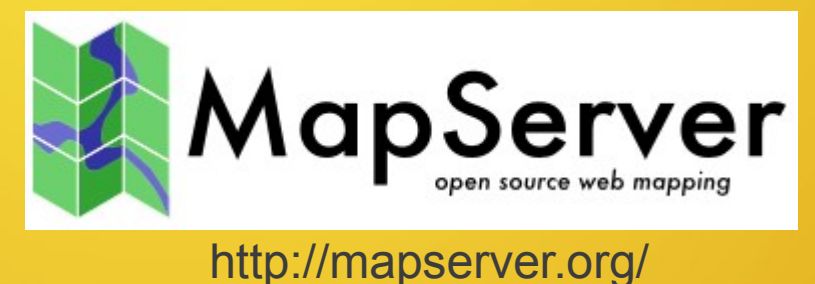

# Discutindo a relação

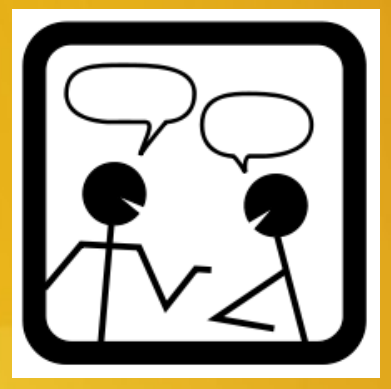

- Toda vez que o usuário acessa um mapa o i3Geo cria uma área temporária no servidor Web
- Nessa área temporária são criados arquivos do tipo Mapfile que valem apenas para o mapa atual
- Esses arquivos contém todos os parâmetros necessários para a construção do mapa, sendo alterado conforme o usuário interage com o navegador
- Por meio do PHP-Mapscript esse "mapfile físico" é alterado quando alguma operação é realizada
- Por exemplo, a função de criação de buffer cria um shapefile temporário que é adicionado ao mapa e então mostrado no navegador para o usuário

# Discutindo a relação

- Mapfiles são utilizados para iniciar o i3Geo
  - Ao iniciar um mapa, o i3Geo utiliza arquivos de inicialização que também são mapfiles
  - Esses arquivos montam o mapa inicial e o administrador do i3Geo pode usar diferentes arquivos conforme desejar
  - O usuário final pode também empregar parâmetros de inicialização que modificam o comportamento do mapa "default"
- Mapfiles são utilizados para configurar qualquer outra camada que o i3Geo utiliza
  - Os arquivos mapfile criados formam um "depósito" de mapfiles
  - Cada mapfile nesse depósito é como uma camada que será adicionada ao mapa
  - A organização desse depósito compõe o catálogo de camadas do i3Geo

# Exemplo de um mapfile

```
MAP
FONTSET "../symbols/fontes.txt"
SYMBOLSET "../symbols/simbolos.sym"
LAYER
        CONNECTION "user=postgres password=postgres dbname=geosaude host=localhost port=5432"
        CONNECTIONTYPE POSTGIS
        DATA "the geom from (select * from i3geo metaestat.bairros) as foo using unique gid using srid=4326"
        METADATA
                "cache" "SIM"
                "CLASSE"
                               "SIM"
                "TEMA" "Bairros IBGE"
        END # METADATA
       NAME " lbairros"
        STATUS DEFAULT
        TEMPLATE "none.htm"
        TYPE POLYGON
        UNITS METERS
        CLASS
                NAME ""
                STYLE
                        OUTLINECOLOR 255 0 0
                        SYMBOL "p0"
                END # STYLE
        END # CLASS
END # LAYER
END # MAP
```

### Exemplo de parte do editor de mapfiles

\_llocali - \_Localidades (pontos) usar com linha do tempo

RGB: clique

Você pode usar símbolos em linha, veja exemplo no mapfile \_llocali Edite:

MAP FONTSET "../symbols/fontes.txt" #SYMBOLSET"../symbols/vazio.sym" SYMBOLSET "../symbols/simbolosv6.sym" SYMBOL NAME "/var/www/i3geo/imagens/google/condominium.png" TYPE pixmap IMAGE "/var/www/i3geo/imagens/google/condominium.png" END SYMBOL NAME "/var/www/i3geo/imagens/google/condominium1.png" **TYPE** pixmap IMAGE "/var/www/i3geo/imagens/google/condominium1.png" END LAYER CONNECTION "" DATA "/var/www/i3geo/aplicmap/dados/locali.shp" METADATA "METAESTAT ID MEDIDA VARIAVEL" "cache" "nao" "LTEMPOITEMIMAGEM" "TIP" "TIPO, ANOCRIA, NOMELOC" "LTEMPOITEMDESCRICAO" "TIPO" "CLASSE" "SIM" "palletestep" "LTEMPOITEMINICIO" "ANOCRIA" "temporizador" "LTEMPOITEMTIP" "ANOCRIA" "permitekmz" "nao" "description template" "LTEMPOITEMTITULO" "NOMELOC" "iconetema" "LTEMPOITEMLINK"

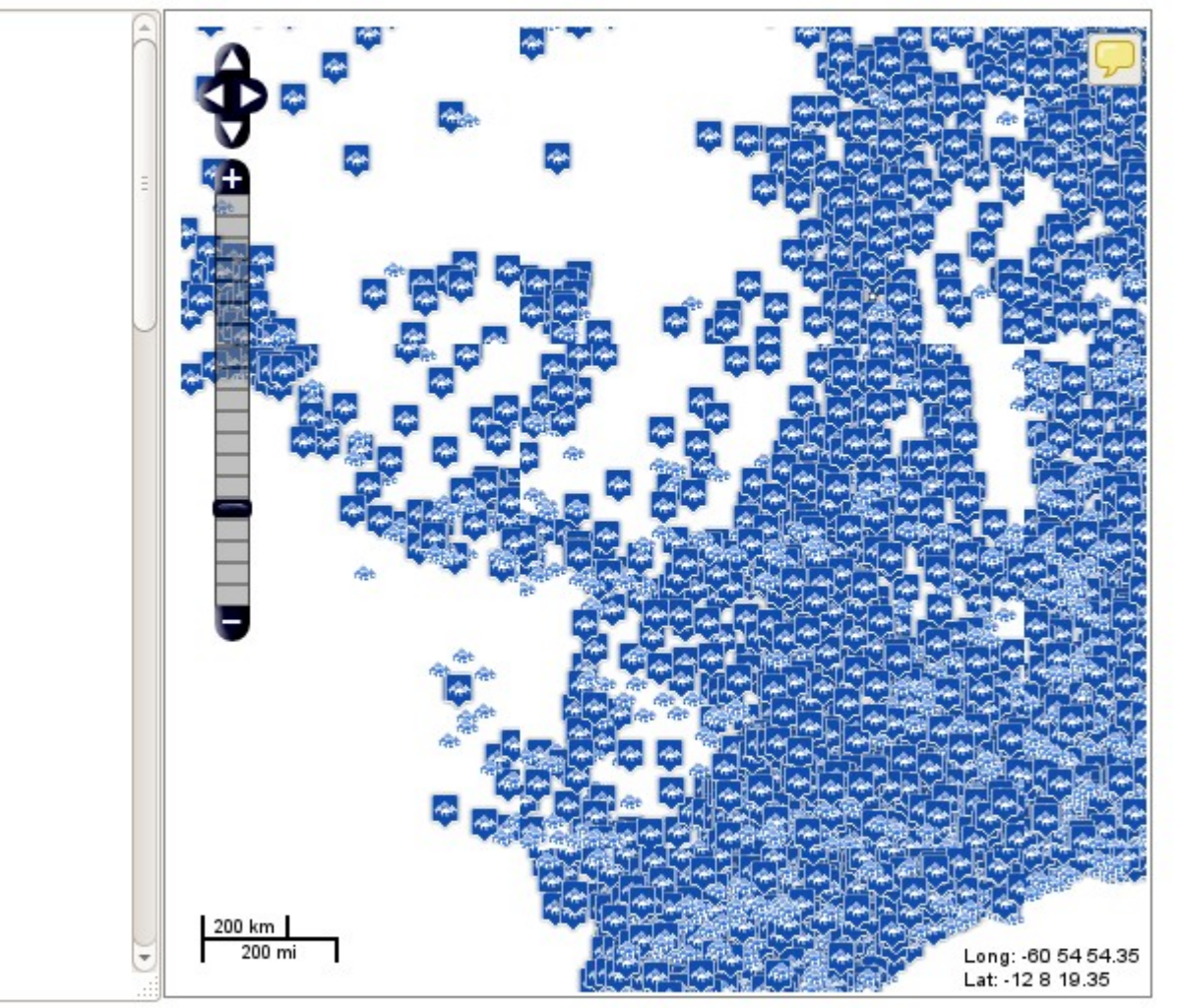

Colunas dos layers:

\_llocali: GID,NOMEMUN,TIPO,NOMELOC,ANOCRIA,ESTADO,VALOR

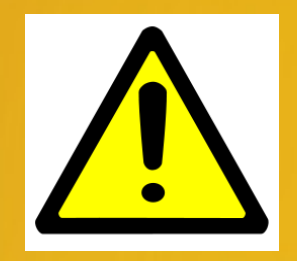

- Em um mapa é possível a inclusão de camadas diretamente, sem passar pelo servidor e de forma independente do Mapserver
- Isso se faz utilizando-se a API que está disponível no mapa (GM ou OL)
- Por exemplo, é possível adicionar camadas utilizando-se os vários tipos de layers suportados pelo OpenLayers
- Nesses casos, as camadas são manipuladas diretamente em Javascript e não são processadas via PHP-Mapscript

### Exemplos de interfaces

- Um dos parâmetros para iniciar um mapa é a interface que será utilizada
- Interfaces são na prática arquivos HTML ou PHP+HTML que contém parâmetros de configuração do mapa
- Esses parâmetros definem entre outras coisas:
  - AAPI que será utilizada (Openlayers ou Google)
  - Extensão geográfica do mapa
  - Camadas ligadas e desligadas
  - Funcionalidades permitidas (quais botões, quais itens de menu, etc)
  - Disposição dos elementos do mapa
  - Comportamento das ferramentas
  - Eventos (clicar no mapa por exemplo)

### Openlayers com OSM no modo aquarela

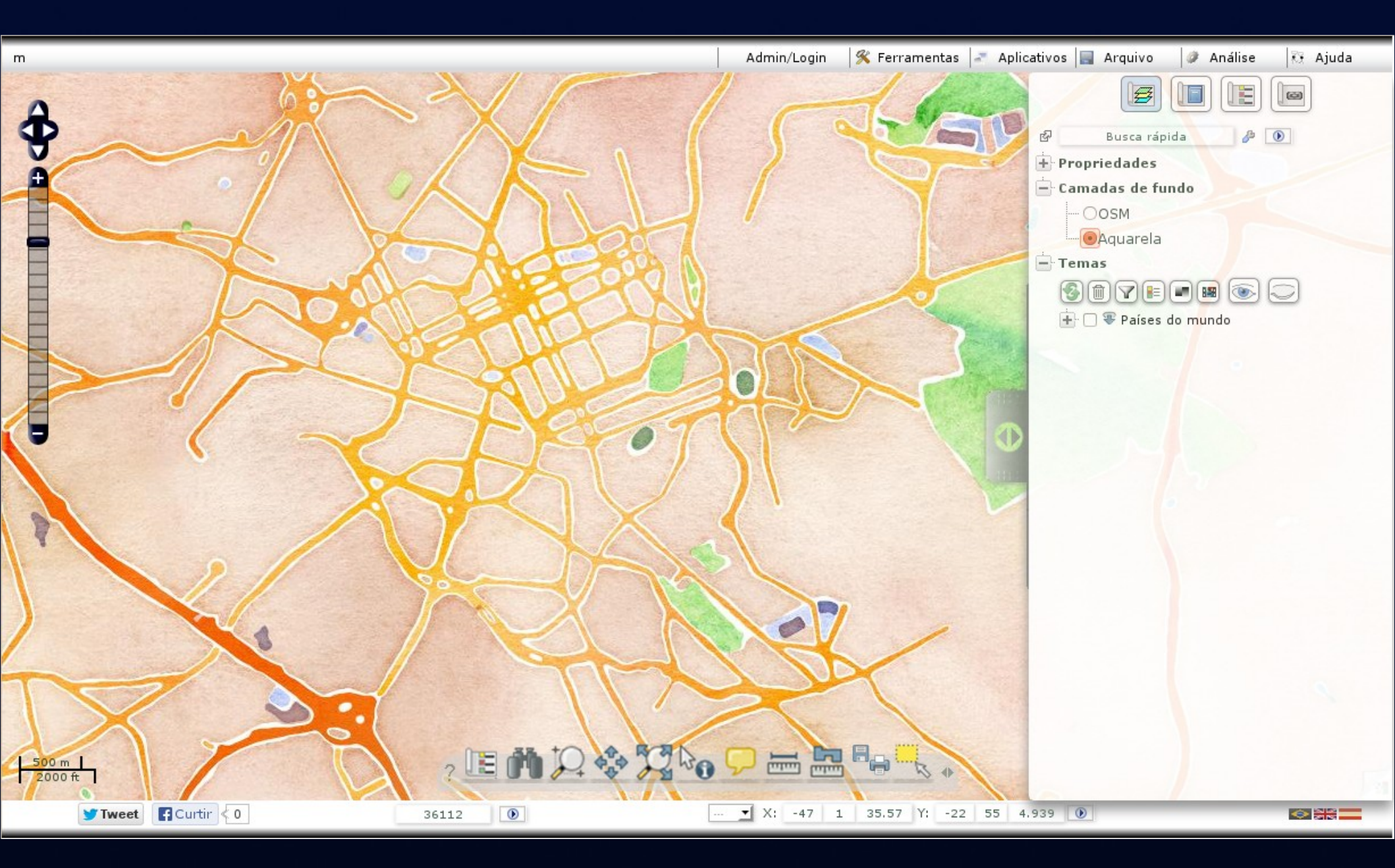

### GoogleMaps com estilo noturno

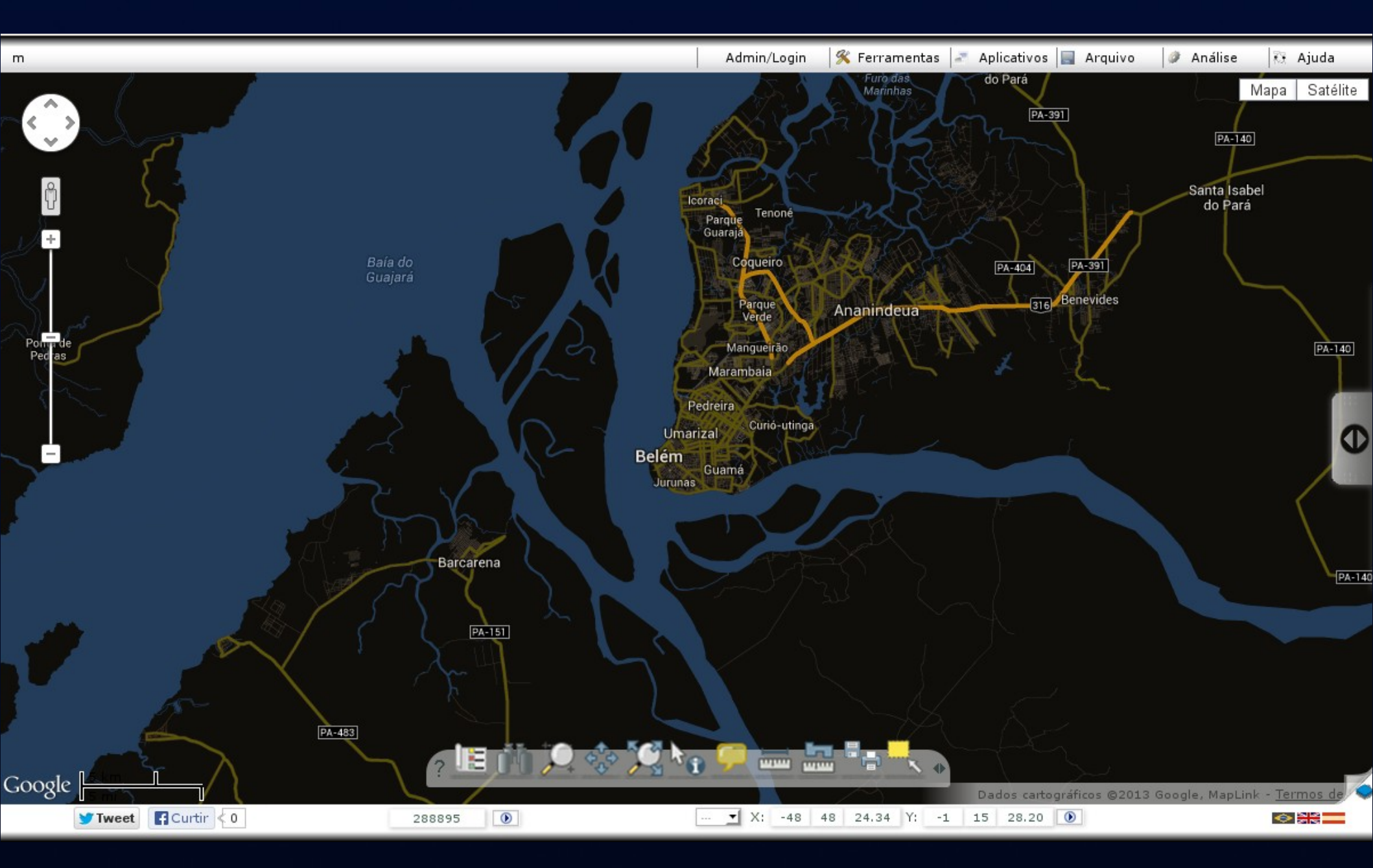

### Módulo de análise de dados estatísticos

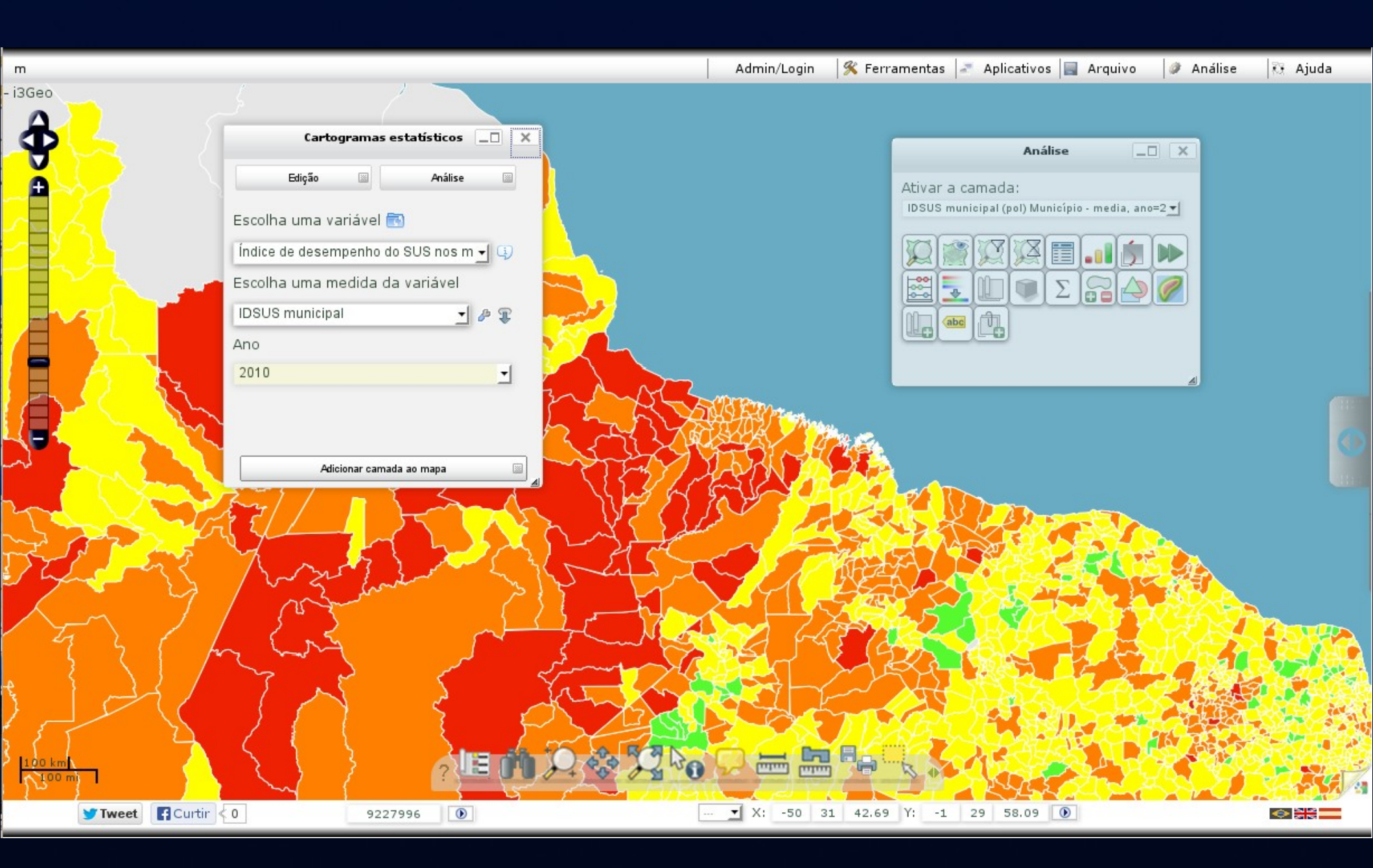

### Interface simplificada para inclusão em outras páginas

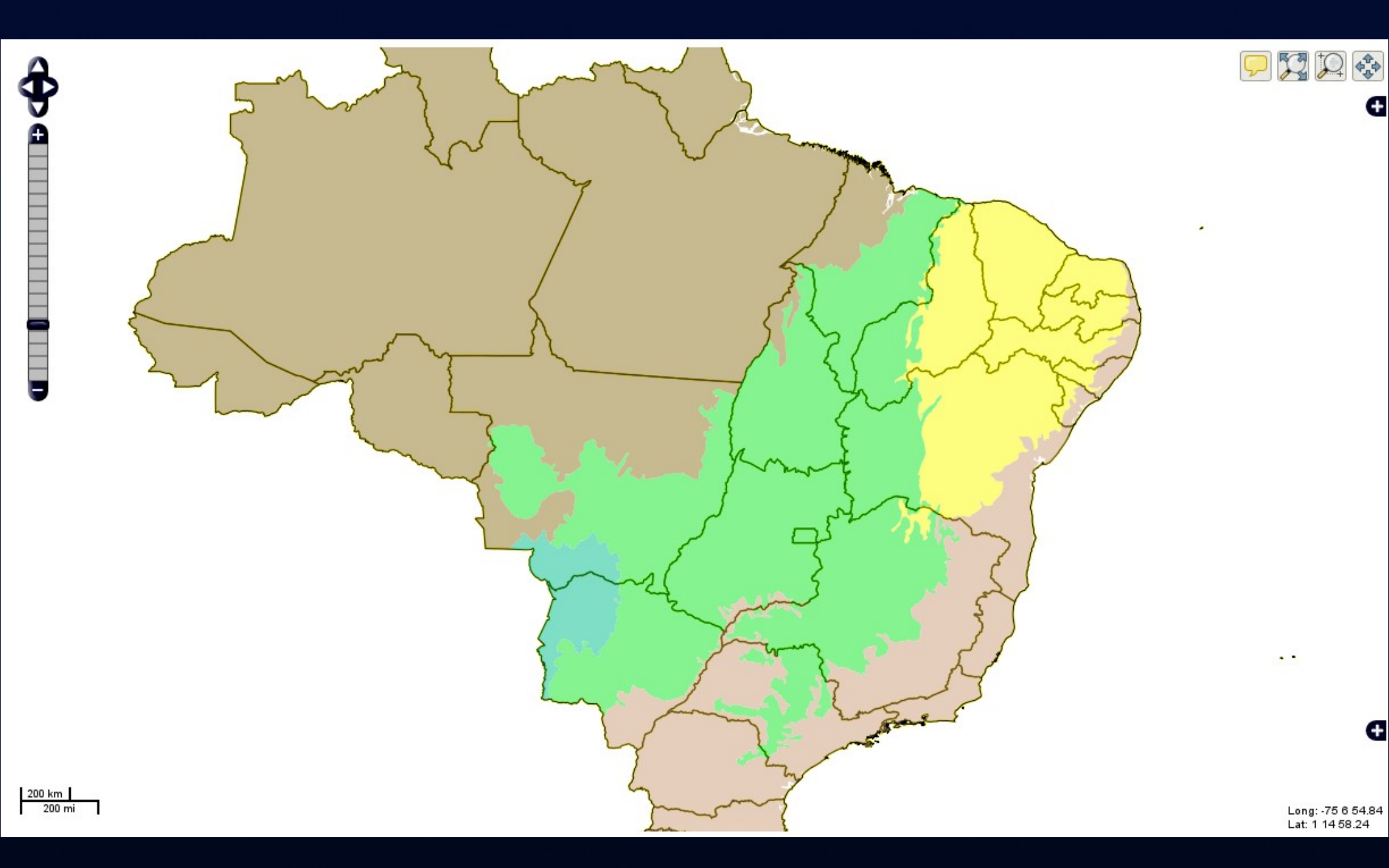

### Exemplo de inclusão em páginas

. .

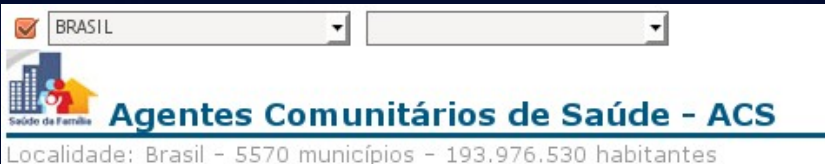

Em 2013, informações referentes ao mês de maio.

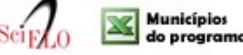

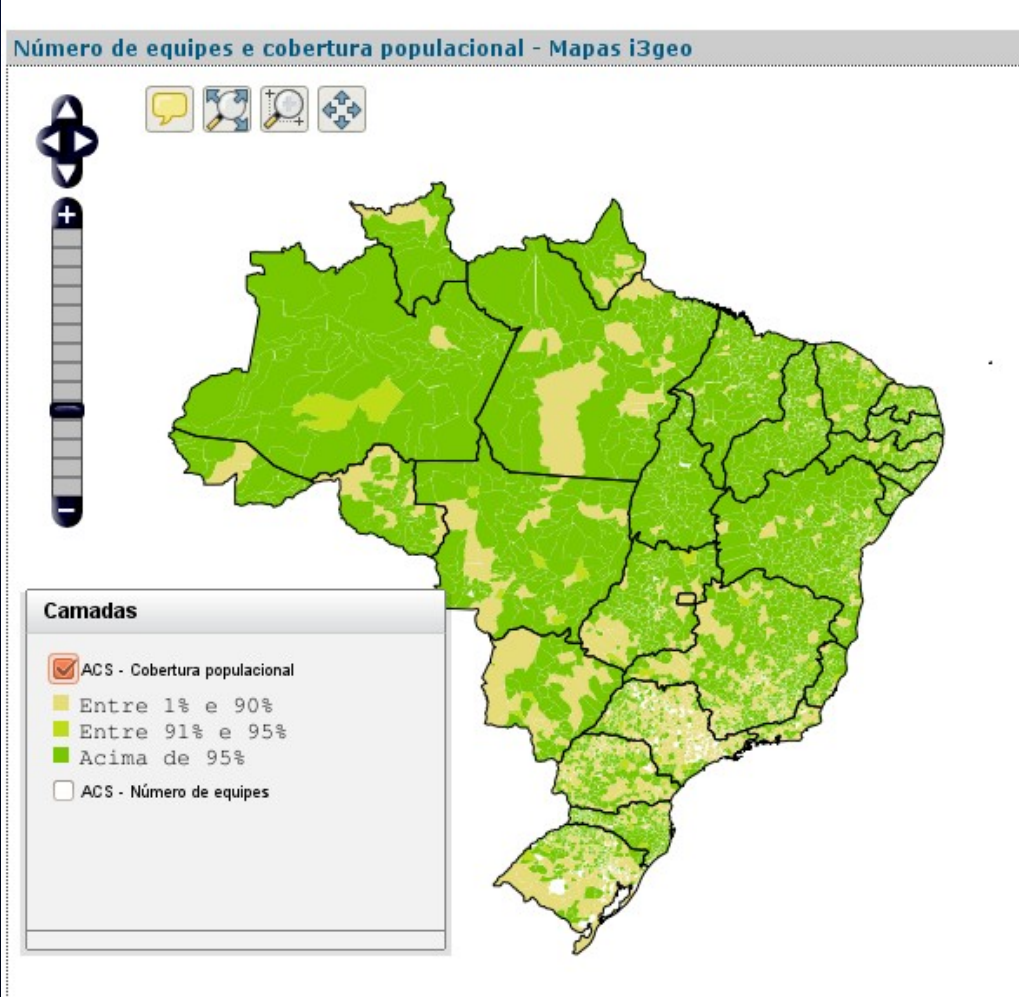

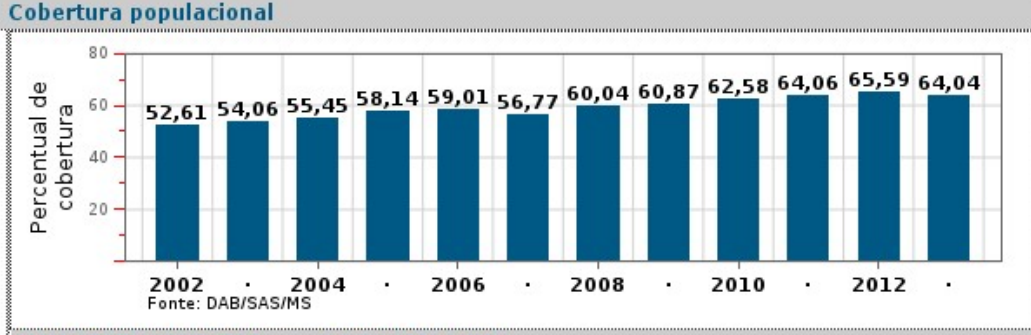

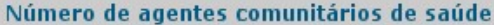

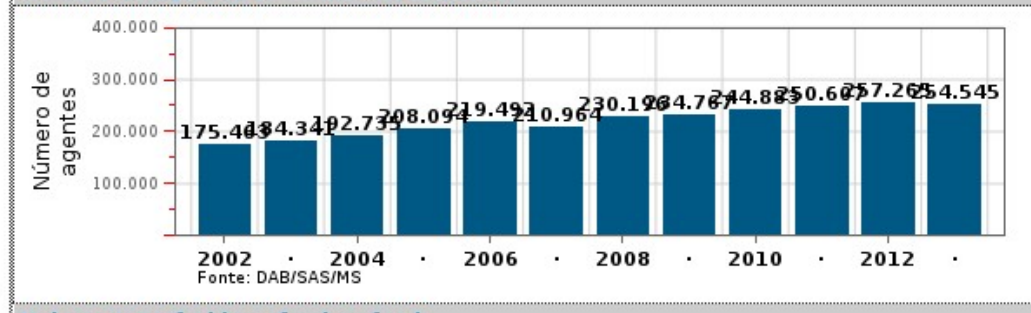

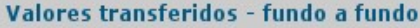

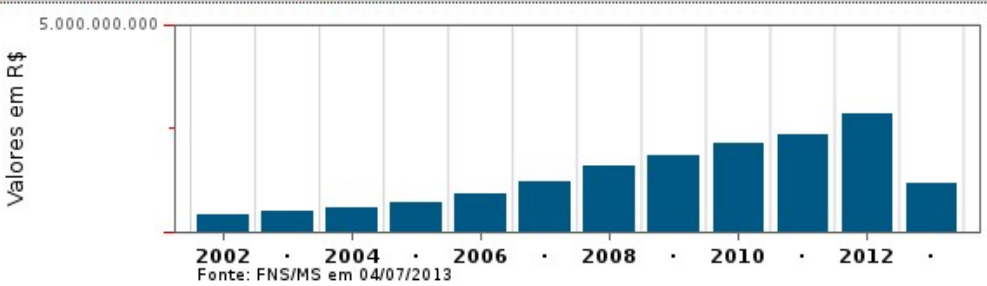

Opções em local fixo

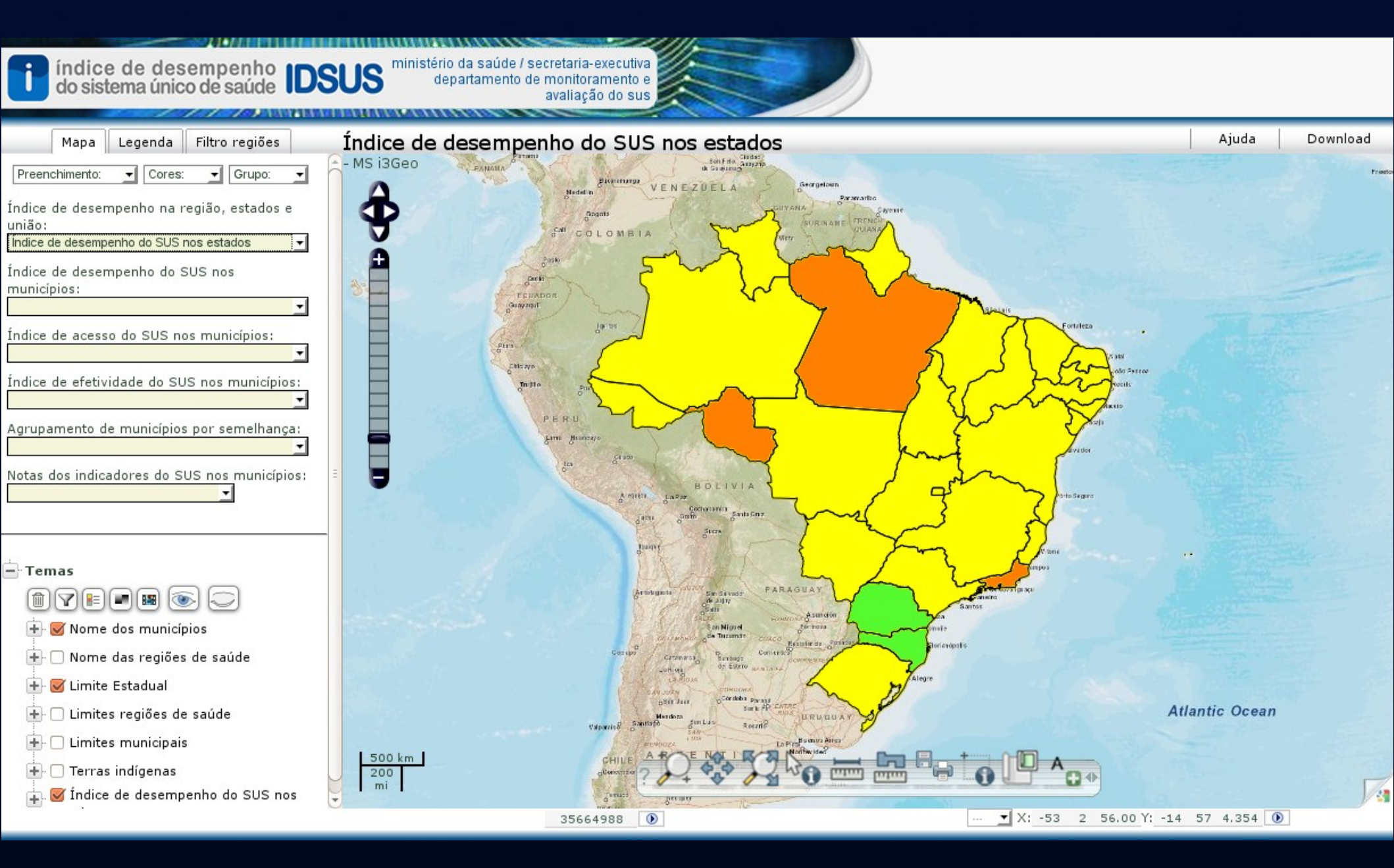

### Menu do tipo "sanfona"

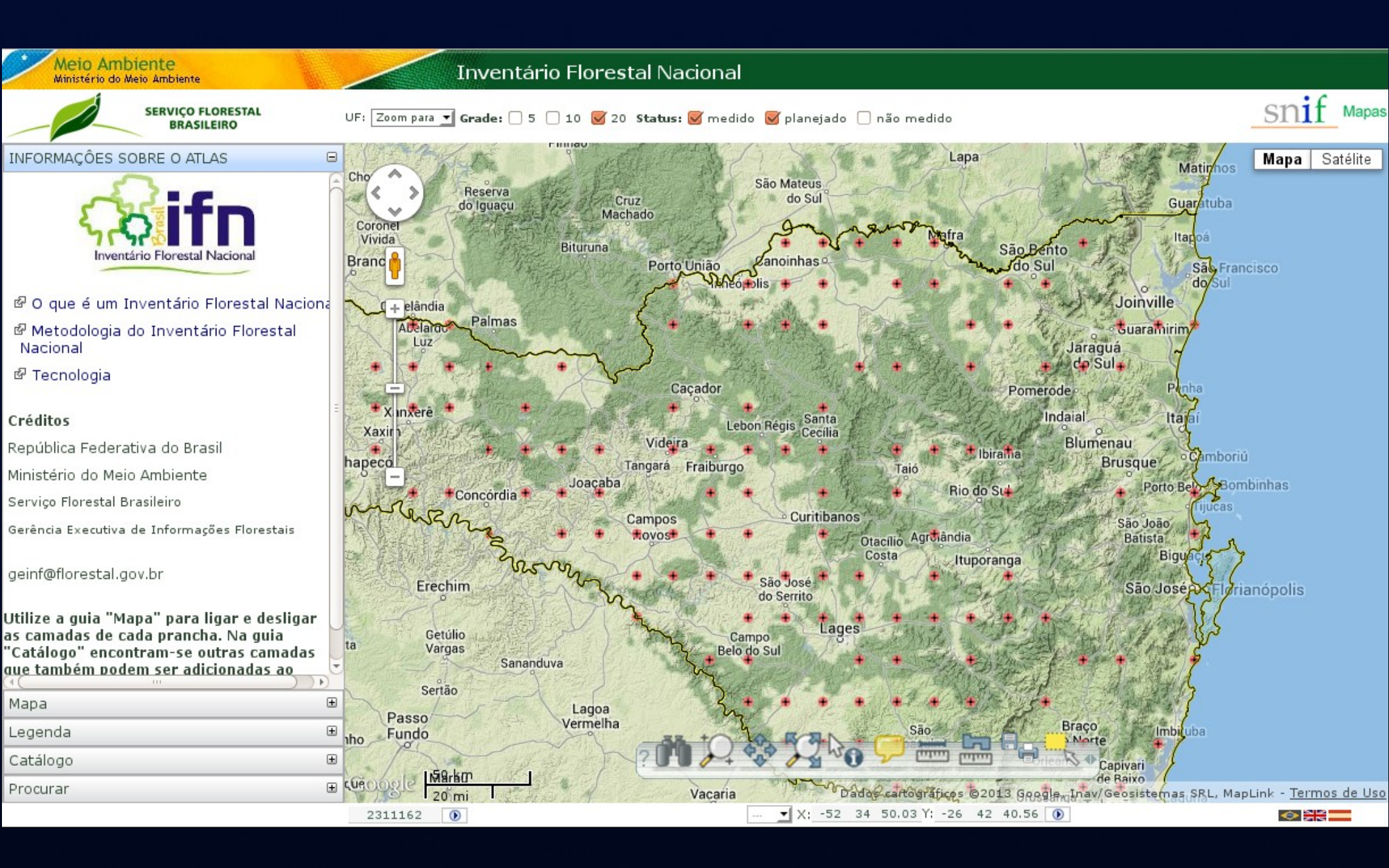

### Camadas em um menu lateral

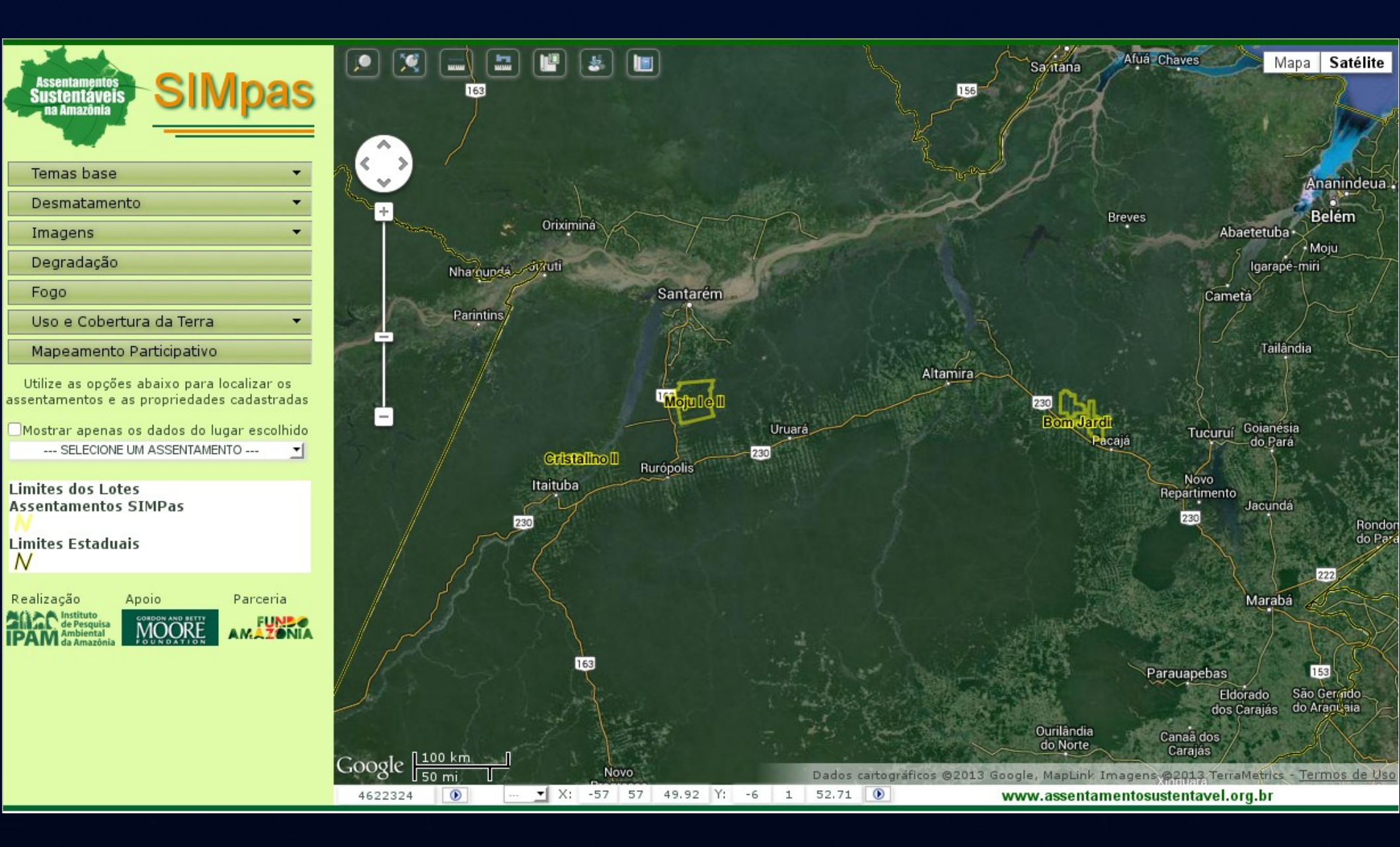

### Funcionalidades

- Navegação
- Simbologia
- Atributos
- Análise

- São as ferramentas que permitem modificar a extensão geográfica do mapa
- Podemos classificar essas operações em dois tipos:
  - Interação gráfica: quando o usuário utiliza algum dispositivo de apontamento (mouse por exemplo) para interagir com o mapa
  - Interação por atributos: quando o usuário precisa digitar algo para que a operação seja executada

### Interação gráfica

- Pan tocando a tela
- Pan usando botões
- Pan usando as teclas de direção
- Zoom tocando a tela (inclusive movimento de pinça)
- Zoom usando a roda do mouse
- Zoom desenhando um box na tela
- Zoom manipulando o botão móvel de escala

| < | • |  |
|---|---|--|
|   | Â |  |
|   |   |  |
|   |   |  |
|   |   |  |

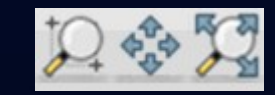

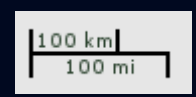

### Interação por atributos

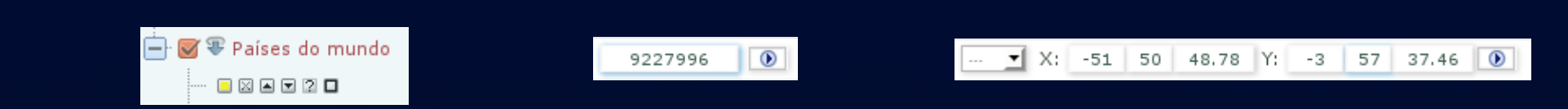

- Alteração do valor da escala numérica
- Localização de coordenadas de um ponto (o formulário que mostra as coordenadas do mouse é o mesmo utilizado nessa opção)
- Zoom para um elemento do mapa mostrado na tabela de atributos
- Zoom para um tema
- Zoom para uma extensão geográfica
- Zoom para um lugar

| Localiza limite      | & ×        |
|----------------------|------------|
| 🞯 Navegação automáti | ca         |
| Estado               | -          |
| Alagoas              | <u>_</u> _ |
| Anadia               |            |
|                      | <u> </u>   |
|                      | A          |

| 1 |                 | ~      |            |            |             | _       |              |              |          | -7          |
|---|-----------------|--------|------------|------------|-------------|---------|--------------|--------------|----------|-------------|
| J | Países do mundo |        |            |            | <u>-</u>    |         |              | Tabela 🗹     |          |             |
| 1 | 8               | 6      | Regis      | tros       | Est         | atístic | as           | Grá          | fico     | R           |
| 5 | -               | ≏tivaa | a seleção  |            | Limpa       | a seleç | ão 🗵         | Cria         | a um t   | ema n       |
| l | de              | Ξ      | 1          | até        | 20          |         | ŧ            | Listar       | <u> </u> | brir        |
| l |                 |        | ⊠⊿<br>FIPS | ⊠ ⊿<br>GMI | ⊠⊿<br>ISO_2 | 2D1G1   | ⊠ ⊠<br>T ISO | _3D1         | GIT      | ⊠ ⊿<br>Wiki |
| 1 | ×               | 2      | VE         | VEN        | VE          |         | VEN          |              |          | Vene        |
| 1 | ×               | 2      | NS         | SUR        | SR          |         | SUR          | t            |          | Surir       |
|   | ×               | 2      | GY         | GUY        | GY          |         | GUγ          | <pre>/</pre> |          | Guya        |
|   |                 |        |            |            |             |         |              |              |          |             |

| Exte                                                                                                    | nsão a | tual 🖄 | I   |  |  |  |  |
|----------------------------------------------------------------------------------------------------|--------|--------|-----|--|--|--|--|
| extensão geográfica atual, em décimos de grau. As<br>coordenadas correspondem a menor longitude, menor<br>atitude, maior longitude e maior latitude:                                    |        |        |     |  |  |  |  |
| 36.422057 -9.720017 -36.211943 -9.609983                                                                                                    |        |        |     |  |  |  |  |
| Digite as coordenadas referentes a nova extensão<br>geográfica desejada para o mapa. Utilize coordenadas<br>graus) negativos para indicar a longitude como oeste e<br>atitude como sul: |        |        |     |  |  |  |  |
| Menor longitude (oeste):                                                                                                    | -00    | 00     | 0.0 |  |  |  |  |
| Menor latitude (sul):                                                                                                    | -00    | 00     | 0.0 |  |  |  |  |
| Maior longitude (leste):                                                                                                    | -00    | 00     | 0.0 |  |  |  |  |
| Maior latitude (norte):                                                                                                    | -00    | 00     | 0.0 |  |  |  |  |
| Aplicar a nova extensão 📓                                                                                                    |        |        |     |  |  |  |  |

### Navegação integrada

 Algumas ferramentas operam de forma integrada com as operações de navegação

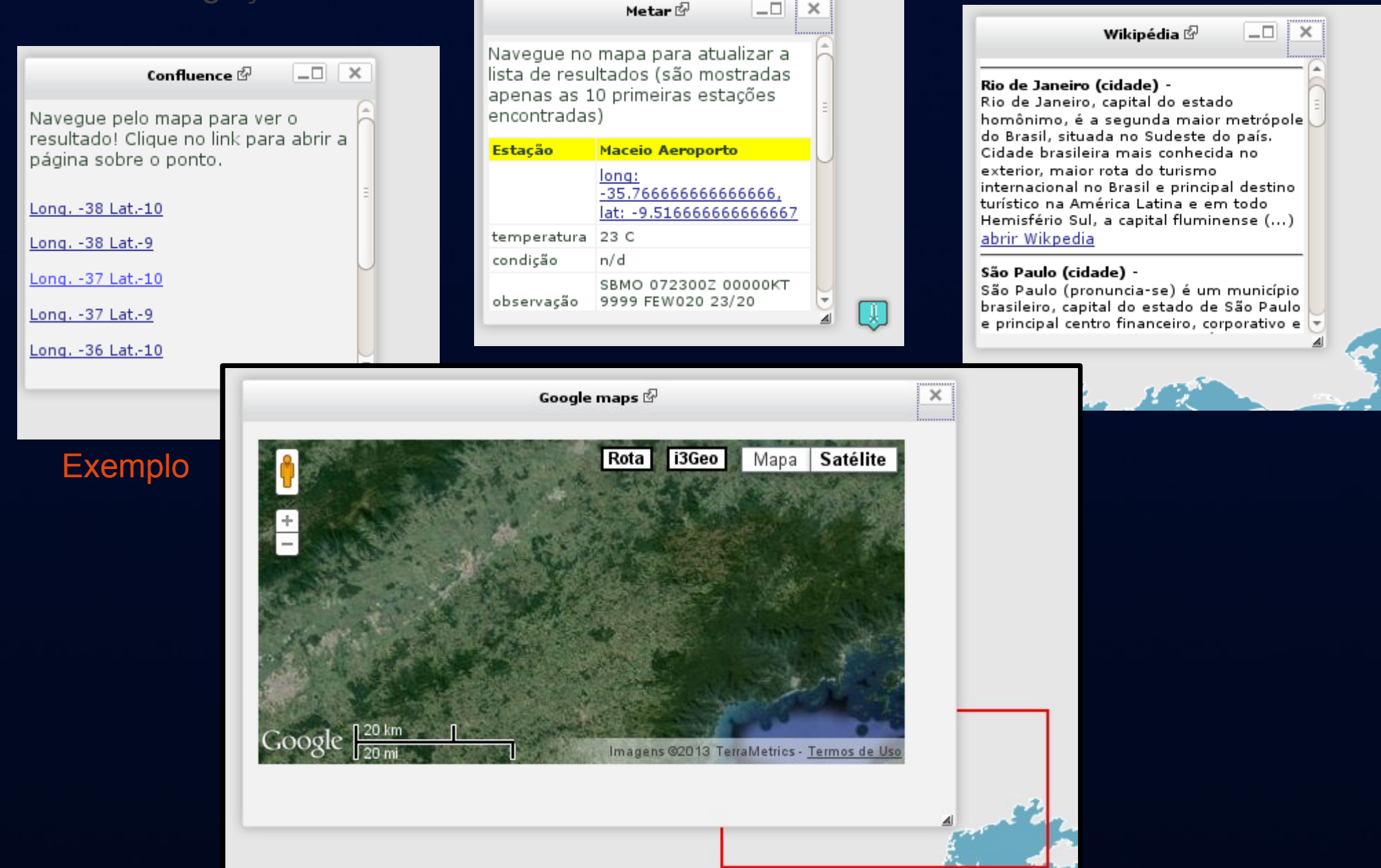
### Navegação integrada

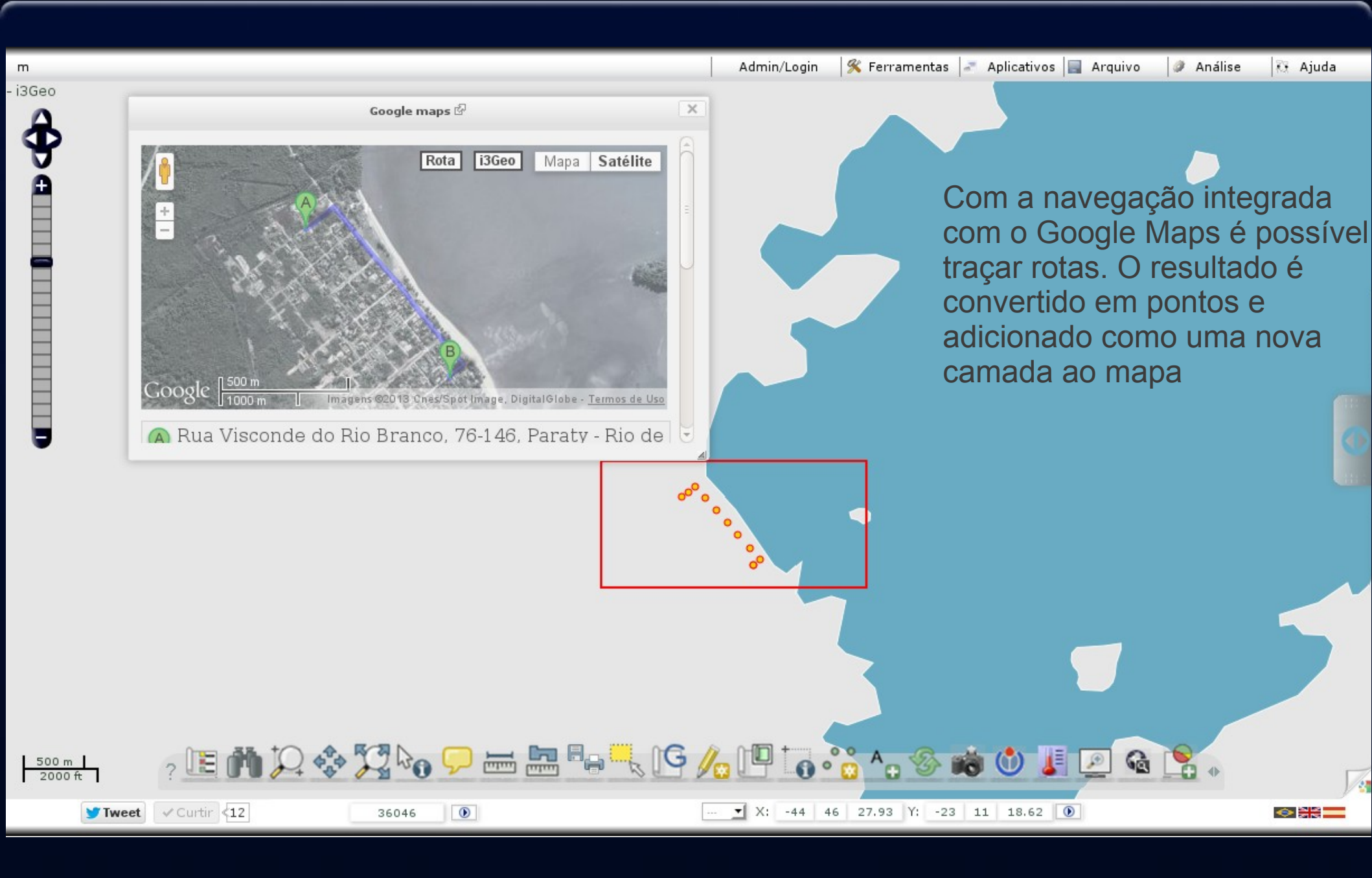

### Legenda

- A legenda do mapa é mostrada de diversas formas:
  - Na árvore de camadas
  - Em uma janela flutuante
  - Em uma guia fixa

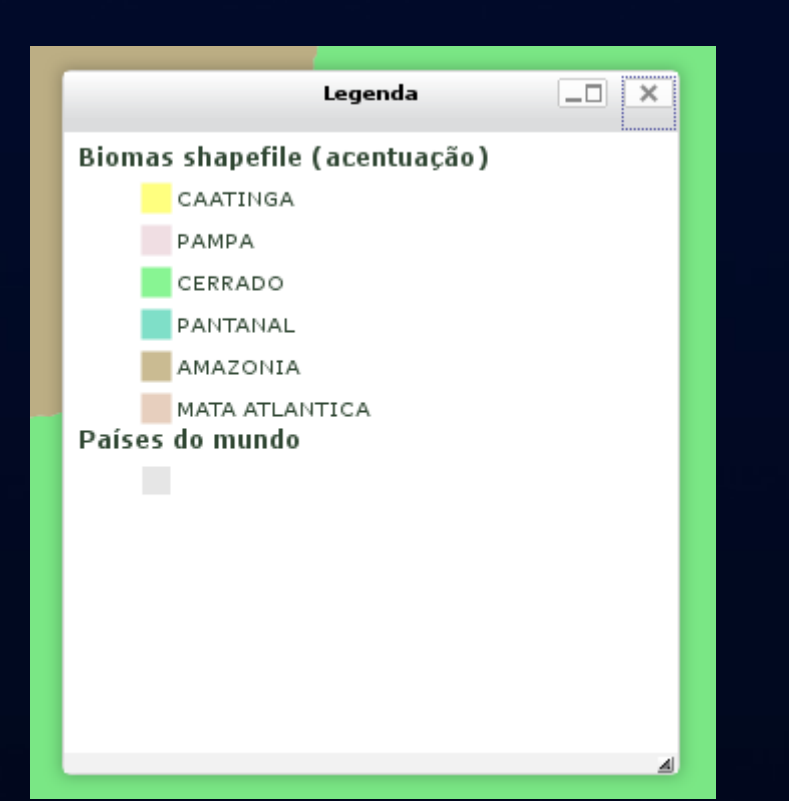

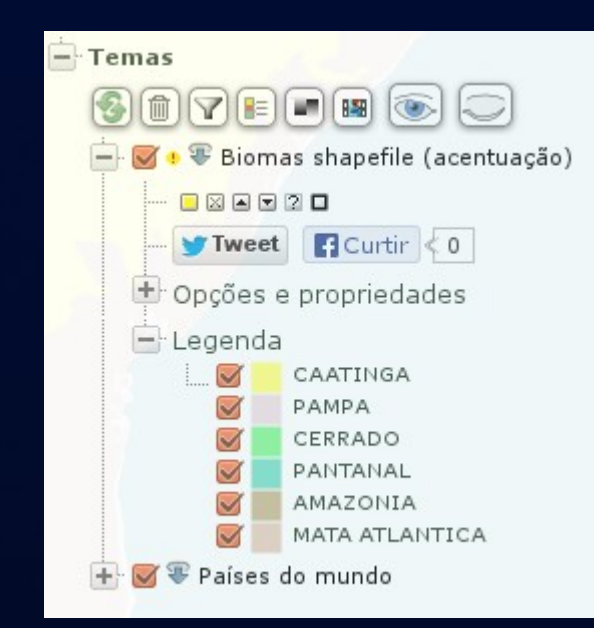

| Biomas shapefile (acentuação) |                |  |  |  |  |  |  |  |
|-------------------------------|----------------|--|--|--|--|--|--|--|
|                               | CAATINGA       |  |  |  |  |  |  |  |
|                               | PAMPA          |  |  |  |  |  |  |  |
|                               | CERRADO        |  |  |  |  |  |  |  |
|                               | PANTANAL       |  |  |  |  |  |  |  |
|                               | AMAZONIA       |  |  |  |  |  |  |  |
|                               | MATA ATLANTICA |  |  |  |  |  |  |  |
| <b>Ø</b> País                 | es do mundo    |  |  |  |  |  |  |  |
|                               |                |  |  |  |  |  |  |  |
|                               |                |  |  |  |  |  |  |  |
|                               |                |  |  |  |  |  |  |  |

### Classes

- A ferramenta "legenda" permite alterar a classificação e a simbologia original, definida pelo administrador do i3Geo
- Para alterar a classificação é possível utilizar técnicas automáticas para o cálculo dos intervalos ou definir os valores manualmente

| Países do mundo      | -            | Editar | legenda 🖗 | _□                    | × |
|----------------------|--------------|--------|-----------|-----------------------|---|
| 🤌 Legenda            | Classes      | Editor | Gráficos  | Importar/exportar SLD |   |
| Aplicar alterações 📖 | Adicionar cl | asse 📖 |           |                       |   |

Clique no símbolo da classe para alterar

| ÷           | <u>li</u> |   | nome | expressão            |   |   |
|-------------|-----------|---|------|----------------------|---|---|
| $\ge$       |           | ۲ | 8    | ("[COLOR_MAP]"eq"8") | * | Ŧ |
| $\ge$       |           | ۲ | 7    | ("[COLOR_MAP]"eq"7") | ٠ | Ŧ |
| $\boxtimes$ |           | ۲ | 2    | ("[COLOR_MAP]"eq"2") | ٠ | Ŧ |
| $\ge$       |           | ۲ | 1    | ("[COLOR_MAP]"eq"1") | ٠ | Ŧ |
| $\ge$       |           | ۲ | 6    | ("[COLOR_MAP]"eq"6") | ٠ | Ŧ |
| $\boxtimes$ |           | ۲ | 3    | ("[COLOR_MAP]"eq"3") | * | Ŧ |

| Países do mundo 🗾 Editar legenda 🖗 💷                                                                                                    | ×  |
|----------------------------------------------------------------------------------------------------|----|
| Ao gerar as classes, ignorar os valores (separe com vírgula):                                                                                                | Ê  |
| Transforma a representação geométrica dos elementos do tema. Após<br>alterar esse parâmetro, pode ser necessário modificar as características<br>do símbolo. |    |
| nenhuma transformação 💌                                                                                                    |    |
| Altera geometria 💿                                                                                                    |    |
| Altera o tipo de representação do tema. Se for poligonal, passa para line.<br>e vice-versa.                                                                  | ar |
| Altera tipo 🔛                                                                                                    |    |
| Todos os elementos serão desenhados com um único símbolo                                                                                                    |    |
| Símbolo único 🔤                                                                                                    |    |
| Cada ocorrência de um valor para o item selecionado, será desenhado<br>com o mesmo símbolo                                                                   |    |
| COLOR_MAP 🗾                                                                                                    | -  |
| Valor único 🔤                                                                                                    |    |
| Cria classes para um item numérico utilizando um número fixo de classes<br>(o item utilizado é o mesmo indicado acima)                                       |    |
| Número de classes: 5                                                                                                    |    |
| Intervalos iguais 🔤 Quantil 📟                                                                                                    |    |
| Cria classes para um item numérico utilizando os quartis (o item utilizado<br>o mesmo indicado acima)                                                        | é  |
| Quartis                                                                                                    |    |
| Estilo dos nomes das classes: só os valores 🗾                                                                                                    |    |

### Exemplo de alteração da classificação

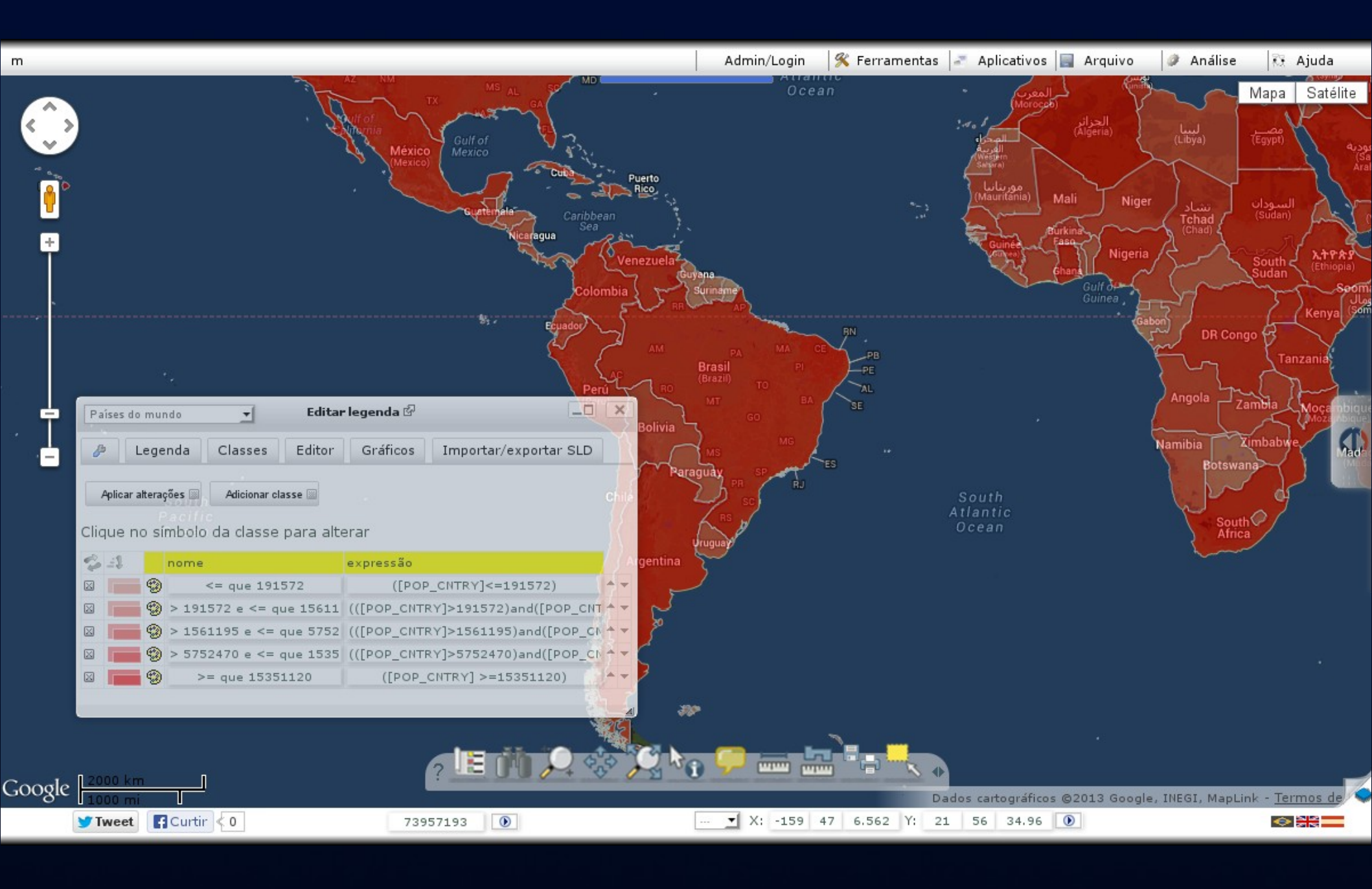

### Simbologia

- A ferramenta legenda permite ainda a alteração da simbologia utilizada nas classes
- Ao clicar em um símbolo o editor é aberto com uma série de opções

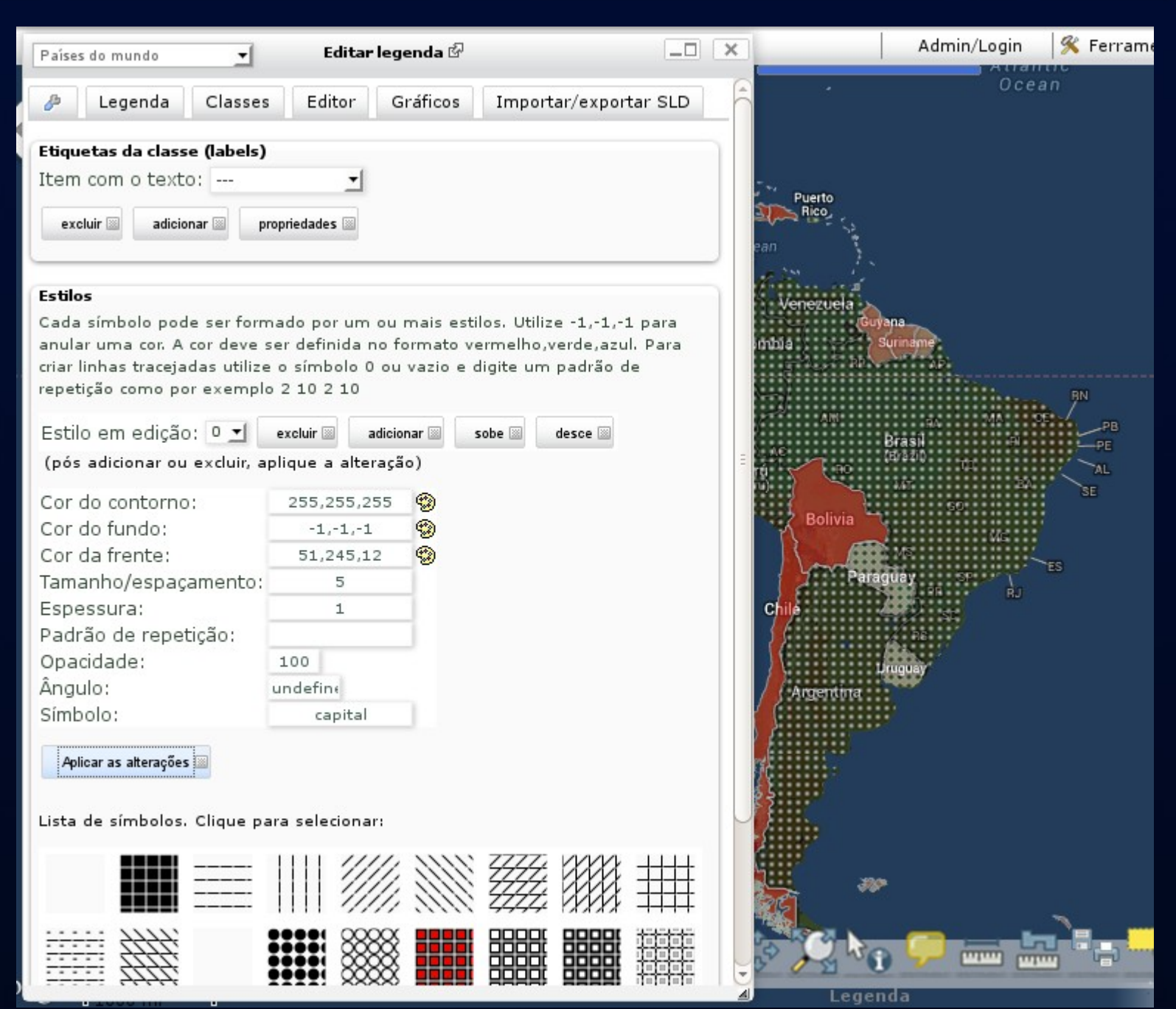

### Atributos

- A tabela de atributos alfanuméricos relacionada à cada camada é utilizada em diferentes situações
  - Para a escolha de valores que são parâmetros em determinadas operações
  - Para incluir textos no mapa
  - Para localização

### Identificação

- Identificar corresponde ao evento "clicar no mapa" atrelado à busca pelos registros existentes nas tabelas de atributos
- No i3Geo existem duas formas de fazer isso:
  - Basta clicar no mapa em qualquer momento para exibir um balão de informações
  - Escolhe-se a opção "identifica" e depois é feito o clique sobre o mapa

### Balão de identificação

- Ao configurar uma camada o administrador informa quais as colunas serão utilizadas na operação de identificação
- Quando o usuário clica no mapa essas camadas são pesquisadas e o resultado é mostrado no mapa

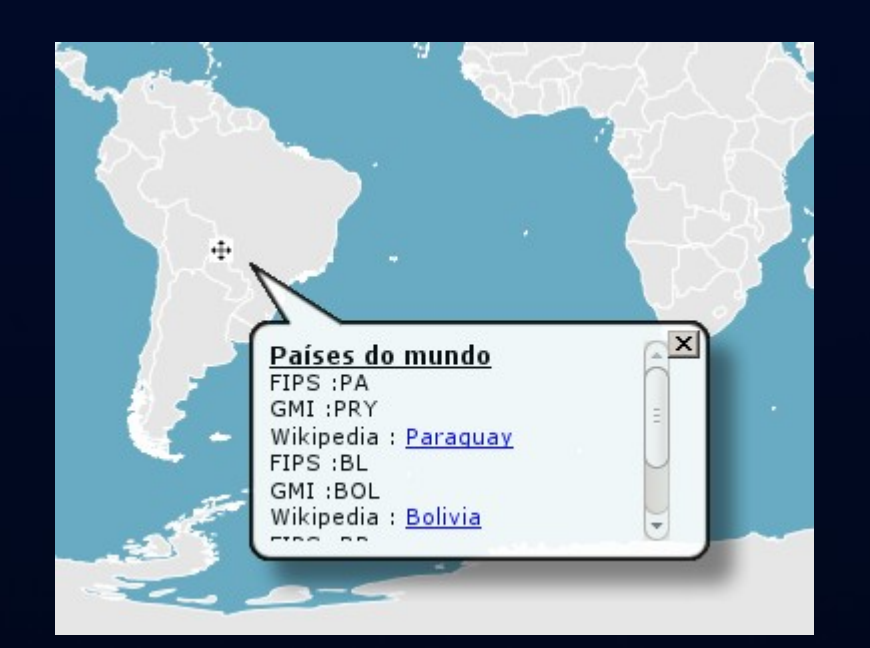

### Identificação completa

- A ferramenta identifica abre uma janela sobre o mapa com várias opções:
  - Mostrar os valores encontrados para um ou para todos os temas do mapa, mesmo os que não estão ligados

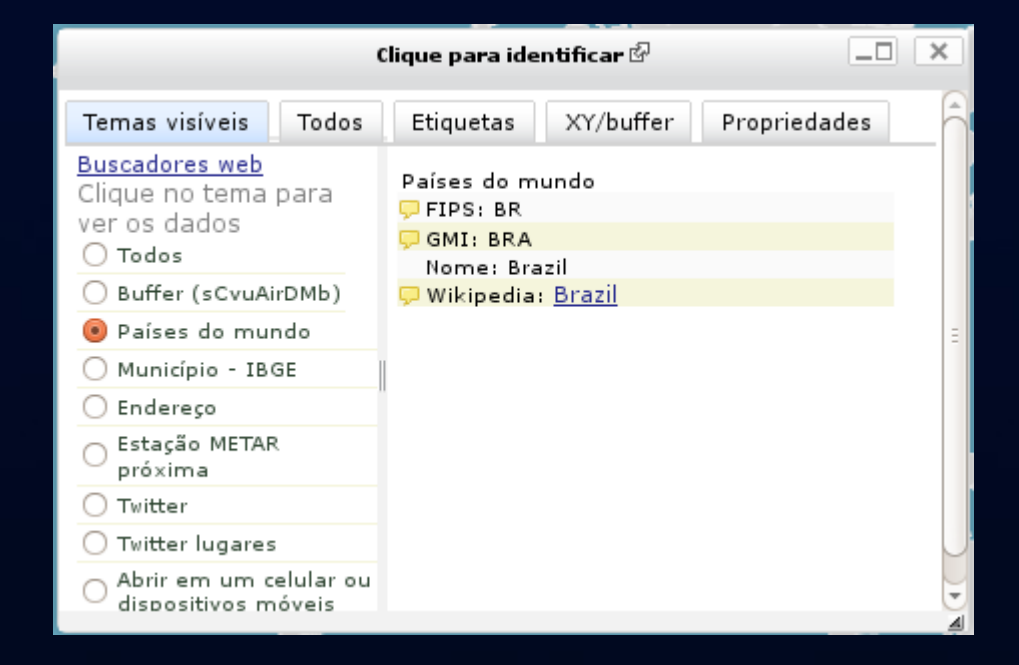

### Identificação completa

#### - Criar um buffer no ponto clicado

|         | emas visíveis Todos                                                                                                    | Etiquetas XY/buffer Propriedades                                                                                                    |
|---------|----------------------------------------------------------------------------------------------------|----------------------------------------------------------------------------------------------------|
| vi kan  | alores para o ponto indi                                                                                                    | icado no mapa                                                                                                    |
|         | MS - Latitude: -4 49 55.7<br>éc. de grau - X: -58.0078<br>blic SAD-69 - X: 1134812<br>FM Sad-69 - X: 388245.5<br>FM Sirgas - X: 388245.9: | ?6 Longitude: -58 0 28.12<br>3125 Y: -4.832155852575<br>7.507095741 Y: 9198141.271339647<br>146693257 Y: -534195.7123722987<br>L75798131 Y: -534193.7732014644 |
|         | Criar entorno (buffer) 🔤                                                                                                    | Entorno (Buffer) 🖗 🛛 🗙                                                                                                    |
| 2 📖 🔨 🗌 |                                                                                                    |                                                                                                    |
|         |                                                                                                    | Distância em metros ao redor do<br>ponto                                                                                                    |
|         |                                                                                                    | Distância em metros ao redor do ponto<br>500000                                                                                                    |

### Identificação completa

 Buscar dados no mesmo ponto clicado em sistemas de busca existentes na internet

| Ser 1                                  |                                                                                                |                | 3-                                                                                                    | (                           | Clique para ide                                               | ntificar 🖗              |              | ×                                       |
|----------------------------------------|------------------------------------------------------------------------------------------------|----------------|----------------------------------------------------------------------------------------------------|-----------------------------|---------------------------------------------------------------|-------------------------|--------------|-----------------------------------------|
|                                        |                                                                                                | Ter            | mas visíveis                                                                                                    | Todos                       | Etiquetas                                                     | XY/buffer               | Propriedades | 6                                       |
| http://mapas.mma.gov.br/mapas/         | aplic/dadosdoc/buscamun.ph<br>A 0221EE0E2E2E<br>esso à Informação<br>CESO<br>AL AM AP BA CE DF | Portugu        | x es web<br>o tema<br>ados<br>(sCvuAi<br>s do mur<br>pio - IBO<br>eço<br>io METAR<br>na<br>-<br>-<br>-<br>lugares<br>am um c<br>sitivos m | para<br>irDMb)<br>ndo<br>GE | Países do m<br>FIPS: BR<br>GMI: BRA<br>Nome: Bra<br>Wikipedia | azil<br>: <u>Brazil</u> |              | 1 ( ) ( ) ( ) ( ) ( ) ( ) ( ) ( ) ( ) ( |
| Previsão de Tempo<br>www.cptec.inpe.br | Terça-feira                                                                                    | Quarta-fei     | ¥.                                                                                                    |                             | ٠.                                                            |                         |              | <b>A</b> )                              |
|                                        | -215                                                                                           | and Supervised |                                                                                                    |                             |                                                               |                         |              |                                         |

### Inclusão de textos

- A inclusão de textos pode ser feita das seguintes formas:
  - O usuário define o texto, suas propriedades e clica em um ponto no mapa
  - O usuário define as propriedades e a fonte dos dados (coluna na tabela de atributos) e clica no mapa
  - O usuário define a fonte dos dados e suas propriedades mas o posicionamento é feito de forma automática

| Inserir texto & >                                                                                                    | Texto livre digitado |
|----------------------------------------------------------------------------------------------------|----------------------|
| 🅭 Digitar Capturar                                                                                                    |                      |
| Fexto que será inserido:<br>Texto livre digitado                                                                                                    | Texto livre digitado |
| Insere com conector                                                                                                    | Texto livit          |
| Digite o texto e clique no mapa no ponto de<br>inclusão. Para definir os parâmetros de fonte,<br>tamanho, etc, utilize a guia de propriedades.<br>Se o texto contiver acentuação, não use a fonte<br>padrão (bitmap). Ativando o conector, vo deverá | Texto livre digitado |
| clicar no ponto inicial e final.                                                                                                    | Texto livre digitado |
|                                                                                                    | Texto livre digitado |
|                                                                                                    | 4                    |

### Exemplo de textos inseridos automaticamente

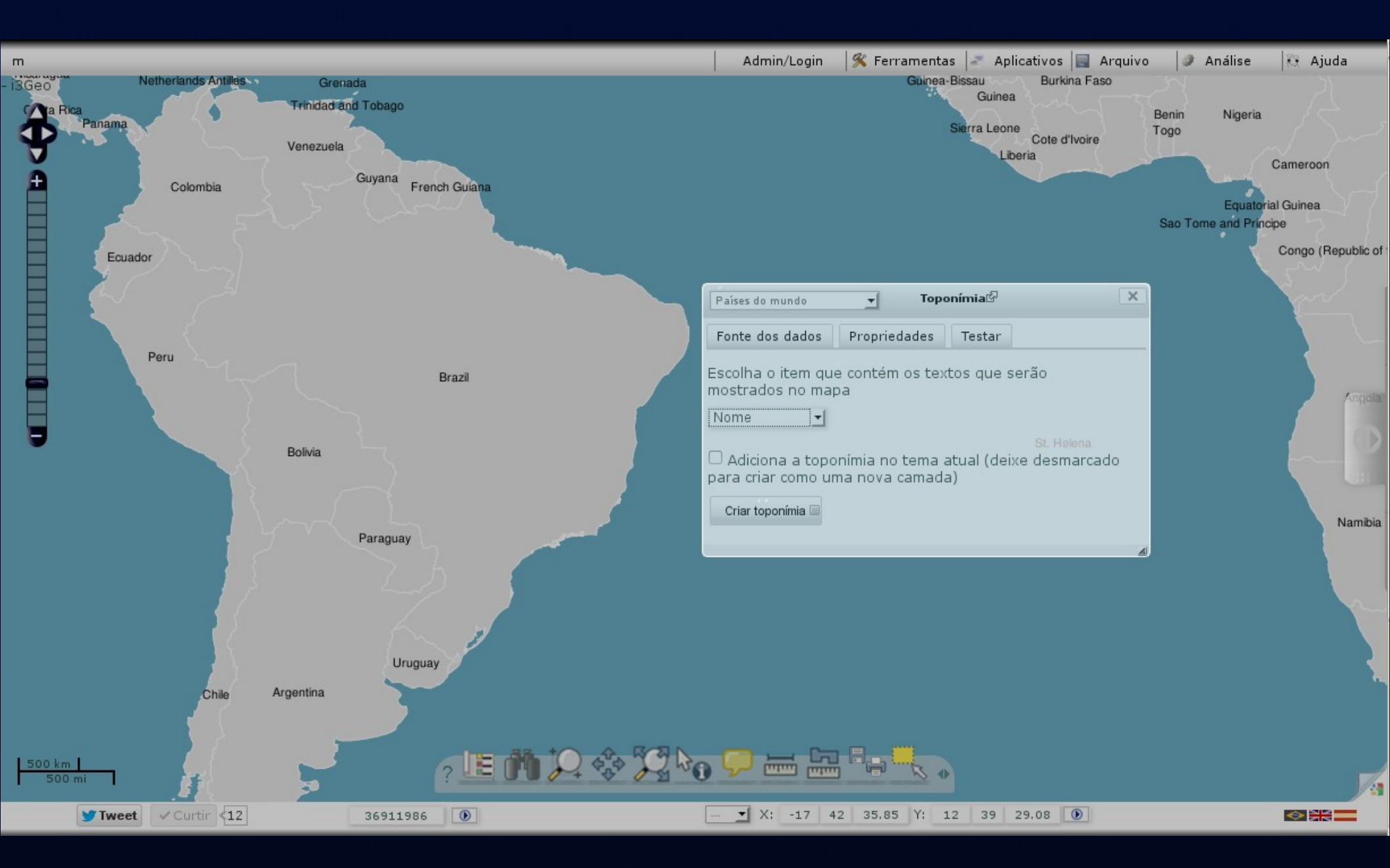

• A ferramenta "tabela" mostra todos os registros de uma camada

| Paíse | s do | muno   | io         | -                |               |                    |                  | Tabela 岱  |                  |                  |                 |                   |             | ×   |
|-------|------|--------|------------|------------------|---------------|--------------------|------------------|-----------|------------------|------------------|-----------------|-------------------|-------------|-----|
| ß     | R    | egist  | tros       | Estatística      | s Gráfico     | Relatór            | rios             |           |                  |                  |                 |                   |             | ĥ   |
| Ativa | aase | eleção |            | Limpa a seleção  | o 🔤 🛛 Cria um | tema novo 🔟        |                  |           |                  |                  |                 |                   |             |     |
| de 🗆  |      | 1      | até        | 20 🗄             | Listar 📓      | <u>abrir em ur</u> | ma janela s      | eparada   |                  |                  |                 |                   |             |     |
|       | F    | IPS    | ⊠ ⊿<br>GMI | ⊠⊿<br>ISO_2DIGIT | ISO_3DIGI     | 🛛 🖾<br>🛛 Wikipedia | ⊠ ⊿<br>Nome      | SOVEREIGN | ⊠ ⊿<br>POP_CNTRY | CURR_TYPE        | ⊠⊿<br>CURR_CODE | ⊠ ⊿<br>LANDLOCKED | ⊠ ⊿<br>SQKM |     |
|       | ) U  | JY     | URY        | UY               | URY           | Uruguay            | Uruguay          | Uruguay   | 3084641          | 3084641          | UYU             | N                 | 177958.     | 5 8 |
|       | A    | ٨R     | AR G       | AR               | ARG           | Argentina          | Argentina        | Argentina | 33796870         | Peso             | ARP             | N                 | 2781207     | /   |
|       | P    | A      | PRY        | ΡY               | PRY           | Paraguay           | Paraguay         | Paraguay  | 4773464          | Guarani          | PYG             | Y                 | 399758.     | 3   |
|       | В    | L      | BOL        | во               | BOL           | Bolivia            | Bolivia          | Bolivia   | 7648315          | Boliviano        | вов             | Y                 | 1090248     | 3   |
| ×O    | P    | ΡE     | PER        | PE               | PER           | Peru               | Peru             | Peru      | 24496400         | Nuevo Sol        | PEN             | Ν                 | 1296116     | 5   |
| ×O    | ) c  | 0      | COL        | со               | COL           | Colombia           | Colombia         | Colombia  | 34414590         | Peso             | COP             | Ν                 | 1140144     | ŧ   |
| ⊠0    | ) v  | /E     | VEN        | VE               | VEN           | Venezuela          | Venezuela        | Venezuela | 19857850         | Bolivar          | VEB             | Ν                 | 914737.     | 1   |
| 80    | П    | IS     | SUR        | SR               | SUR           | Suriname           | Suriname         | Suriname  | 428026           | Guilder          | SRG             | N                 | 145625.     | 8   |
| 80    | G    | ŝΥ     | GUY        | GY               | GUY           | Guyana             | Guyana           | Guyana    | 754931           | Dollar           | GYD             | N                 | 211507.     | 8   |
| ⊠ ◙ ( | F    | G      | GUF        | GF               | GUF           | French<br>Guiana   | French<br>Guiana | France    | 130219           | Euro             | EUR             | Ν                 | 83963.1     | e   |
|       | В    | R      | BRA        | BR               | BRA           | Brazil             | Brazil           | Brazil    | 151525400        | Cruzeiro<br>Real | BRL             | Ν                 | 8504568     | 3   |
|       | N    | IG     | NER        | NE               | NER           | Niger              | Niger            | Niger     | 8797739          | CFA Franc        | XOF             | Y                 | 1185860     | J   |
|       |      | -      | 0.5.0      | <u></u>          | 0FU           | - I                |                  | <u> </u>  | 0447554          | 0F4 F            | )               |                   | () Þ        | 5   |

• Os registros podem ser marcados na tabela e marcados no mapa. Essa seleção pode gerar uma nova camada, independente da original

|          | Venezuela        | Guurans  |          |       | _         | _               |       |           | _          |         |                 |             | Sierr     | a Leone<br>Cote<br>Liberia | d'Ivoire | Tog |
|----------|------------------|----------|----------|-------|-----------|-----------------|-------|-----------|------------|---------|-----------------|-------------|-----------|----------------------------|----------|-----|
| Colombia |                  | Guyana   | French G | Paíse | es do m   | undo            |       | •         |            |         | Tabela 🖗        |             |           | -                          |          | ]   |
| ς ζ      |                  |          |          | ð     | Re        | jistros         | Est   | atística  | s          | Gráfico | Relató          | rios        |           |                            |          | Sa  |
|          |                  |          |          | Ativ  | /a a sele | ção 🔤           | Limpa | a seleção | ) 🔤        | Cria um | tema novo 🔟     |             |           |                            |          |     |
| 5        |                  |          |          | de 🗆  | 1         | at              | é 20  | ±         | L          | istar 🔟 | abrir em u      | ma janela s | separada  |                            |          |     |
|          |                  |          |          |       | ⊠ (<br>FI | a 🛛 a<br>Ps GMI |       |           | ⊠⊿<br>ISO_ | 3DIGIT  | ⊠⊿<br>Wikipedia | ⊠ ⊿<br>Nome | SOVEREIGN | ⊠⊿<br>POP_CNTRY            |          |     |
|          |                  |          | Braz     | × 0 ( | 🖌 υγ      | UR              | r UY  |           | URY        | •       | Uruguay         | Uruguay     | Uruguay   | 3084641                    | 3084     |     |
|          |                  |          |          | × 0 ( | AR        | ARG             | 5 AR  |           | AR G       |         | Argentina       | Argentina   | Argentina | 33796870                   | Peso     |     |
|          |                  |          |          | × 0 ( | 🗹 РА      | PR              | PY    |           | PRY        |         | Paraguay        | Paraguay    | Paraguay  | 4773464                    | Guar     |     |
|          | Politio          |          |          | × 0 ( | S BL      | BOL             | во    |           | BOL        |         | Bolivia         | Bolivia     | Bolivia   | 7648315                    | Bolivi   |     |
|          | Bolivia          | 5        |          | × 0 ( | D PE      | PER             | PE    |           | PER        |         | Peru            | Peru        | Peru      | 24496400                   | Nuev     |     |
|          |                  | $\sim$   |          | × 0 ( | 🗌 co      | CO              | со    |           | COL        |         | Colombia        | Colombia    | Colombia  | 34414590                   | Peso     |     |
|          | $\sum_{i=1}^{n}$ |          |          |       | VE        | VEN             | VE    |           | VEN        |         | Venezuela       | Venezuela   | Venezuela | 19857850                   | Boliv.   | 2   |
|          |                  | Paraquay |          |       |           |                 |       |           |            |         |                 |             |           |                            |          | 4   |
|          | <u>_</u>         | Un       | nguay    | y     | 5         |                 |       |           |            |         |                 |             |           |                            |          |     |
| Chile    | Argentina        |          |          |       |           |                 |       |           |            |         |                 |             |           |                            |          |     |

 Os registros marcados podem ser sumarizados ou pode-se criar um gráfico para representação dos valores

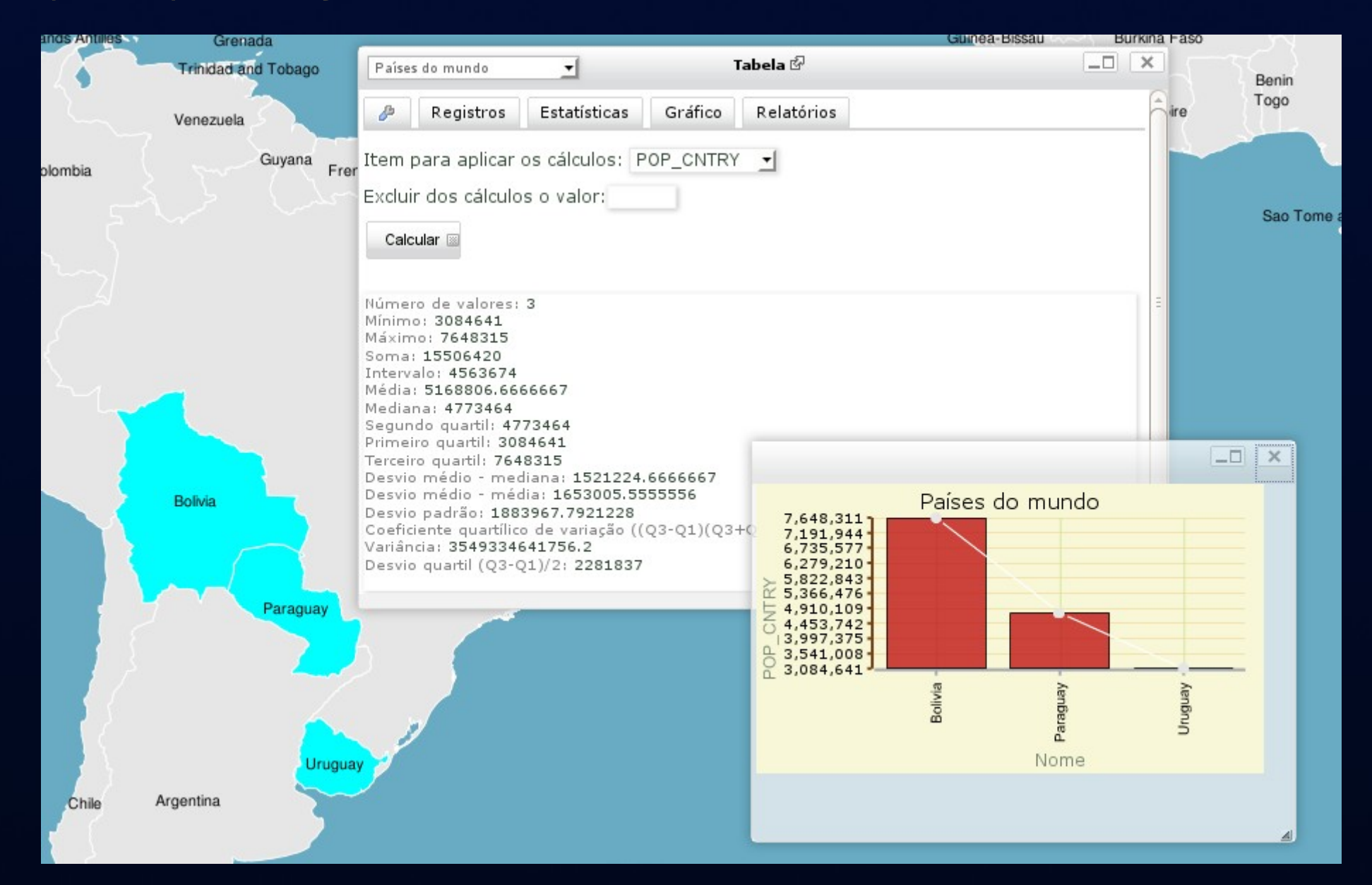

- Outras opções incluem
  - Paginar a lista de registros
  - Vincular a listagem ao mapa, alterando-a conforme é feita a navegação
  - Remover linhas da listagem
  - Remover colunas
  - Ordenar por coluna
  - Mostrar na listagem o símbolo da classe em que se enquadra o registro
  - Gerar um relatório em HTML ou CSV
  - Abrir várias tabelas de atributos para permitir a pesquisa integrada entre elas

## Análise

- As operações de análise de dados espaciais não são comuns em mapas interativos na web
- Isso se deve ao volume de processamento, que pode sobrecarregar o servidor
- O i3Geo disponibiliza algumas ferramentas de análise que operam de forma a minimizar esse risco
- A seguir são mostrados alguns exemplos desses processos

## Criação de Grades

- As grades podem ser retangulares, hexagonais ou pontuais
- Servem para gerar amostras ou agregações de dados

# Exemplo de uma grade hexagonal sobreposta a um mapa de localidades

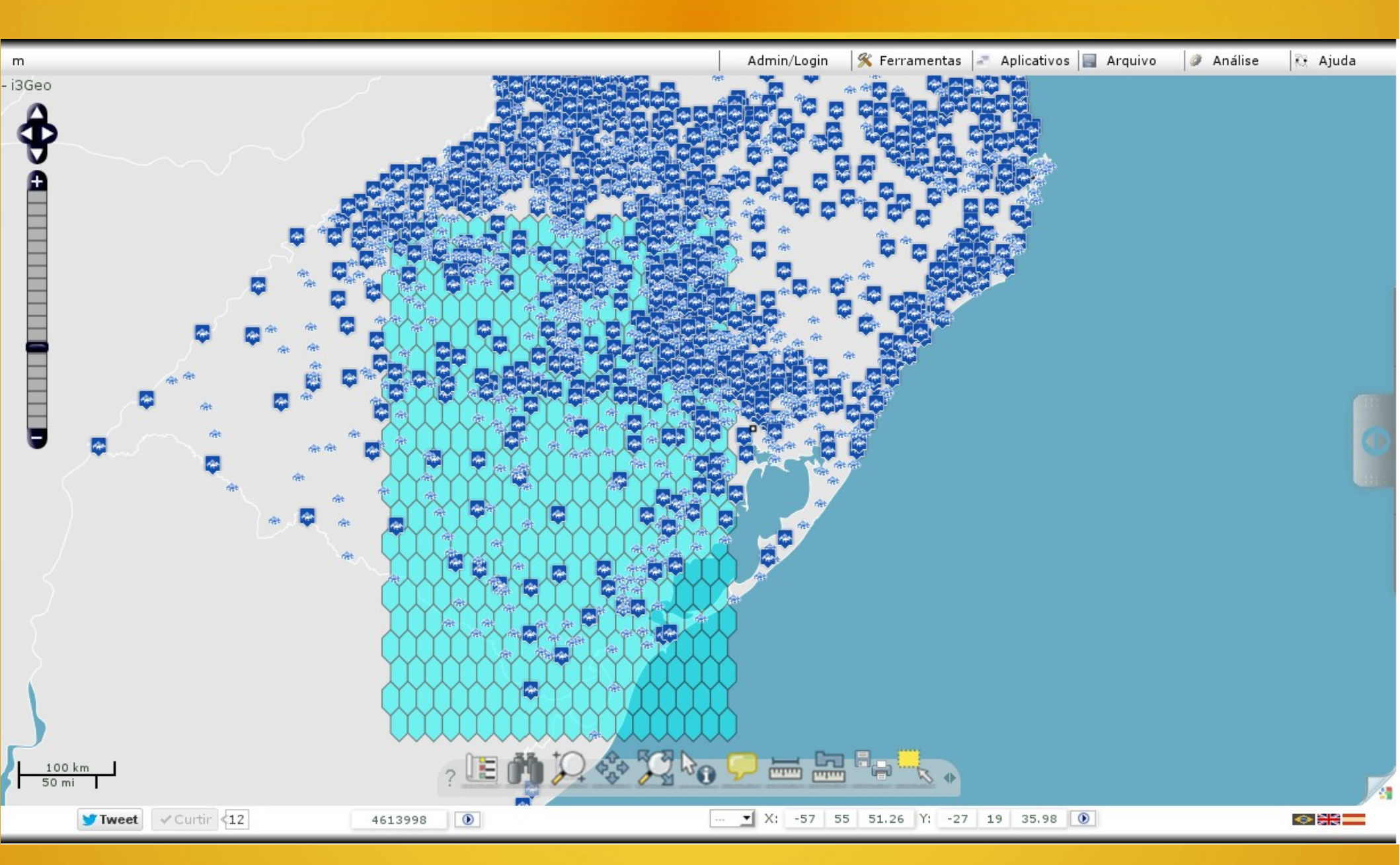

### Exemplo de uso da ferramenta de cálculo de número de pontos em polígono e geração de uma legenda em cores

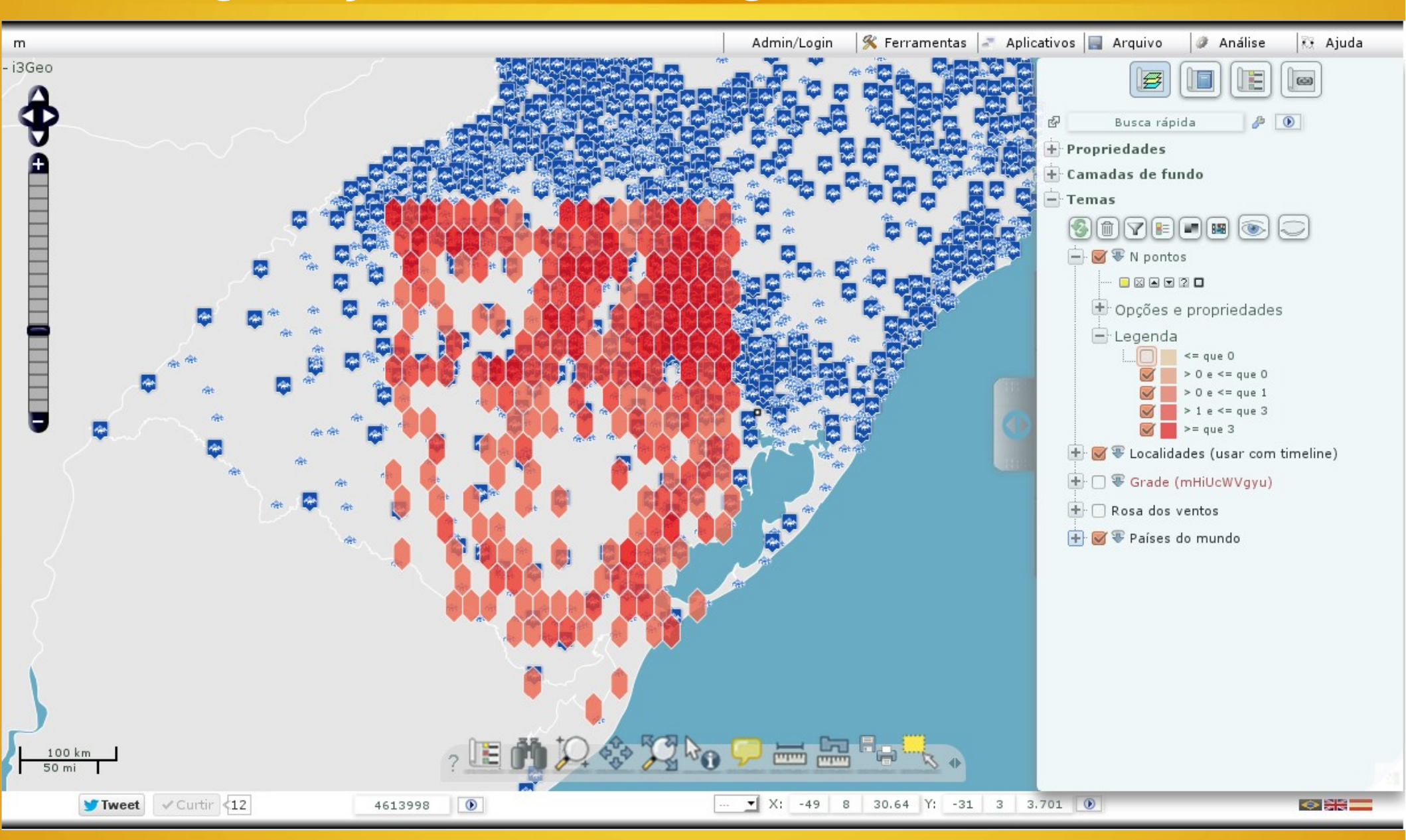

### Mapa de calor calculado graças a integração entre o i3Geo e o R

| m                   |                                       | Admin/Login                           | K Ferramentas 🌌 Aplicativos                                      | 🔜 Arquivo                    | 🥒 Análise 🛛   | 🕃 Ajuda |
|---------------------|---------------------------------------|---------------------------------------|------------------------------------------------------------------|------------------------------|---------------|---------|
| - i3Geo             |                                       |                                       |                                                                  |                              |               |         |
| ě                   |                                       | · · · · · · · · · · · · · · · · · · · | Distribuição<br>Cálculo Propriedades                             | o de pontos 🖄                |               |         |
|                     |                                       |                                       | Escolha o tema que será utiliz<br>polígonos, será calculado o ce | ado (no caso de<br>ntróide): | linhas ou     | -       |
|                     |                                       |                                       | Localidades (usar com timeline)                                  | do obrongâncio               |               |         |
|                     |                                       |                                       | sim 🚽                                                            |                              | , dos poncos? |         |
| E I                 |                                       |                                       | Densidade de pontos 🔤 Distânc                                    | cia entre pontos 🔤           | 0             | -       |
| 9                   |                                       |                                       | Kernel 🔤 Desvio padrão (sig                                      | ma):                         |               |         |
|                     |                                       |                                       | Delaunay/√oronoi ⊠                                               |                              |               |         |
|                     |                                       |                                       | Relatório 🔤                                                      |                              |               |         |
|                     |                                       |                                       |                                                                  |                              |               | 4)      |
|                     | · · · · · · · · · · · · · · · · · · · |                                       |                                                                  |                              |               |         |
|                     |                                       |                                       |                                                                  |                              |               |         |
|                     |                                       |                                       |                                                                  |                              |               |         |
| 100 km<br>100 mi    | ? 🗷 🕅 💭 🛟 🎇 崎                         | <b>-</b>                              |                                                                  |                              |               | 1       |
| ¥Tweet ✓ Curtir <12 | 9227996                               | ▼ X: -43 2                            | 1 7.379 Y: -32 23 48.67                                          | ۲                            |               |         |

### Buffer

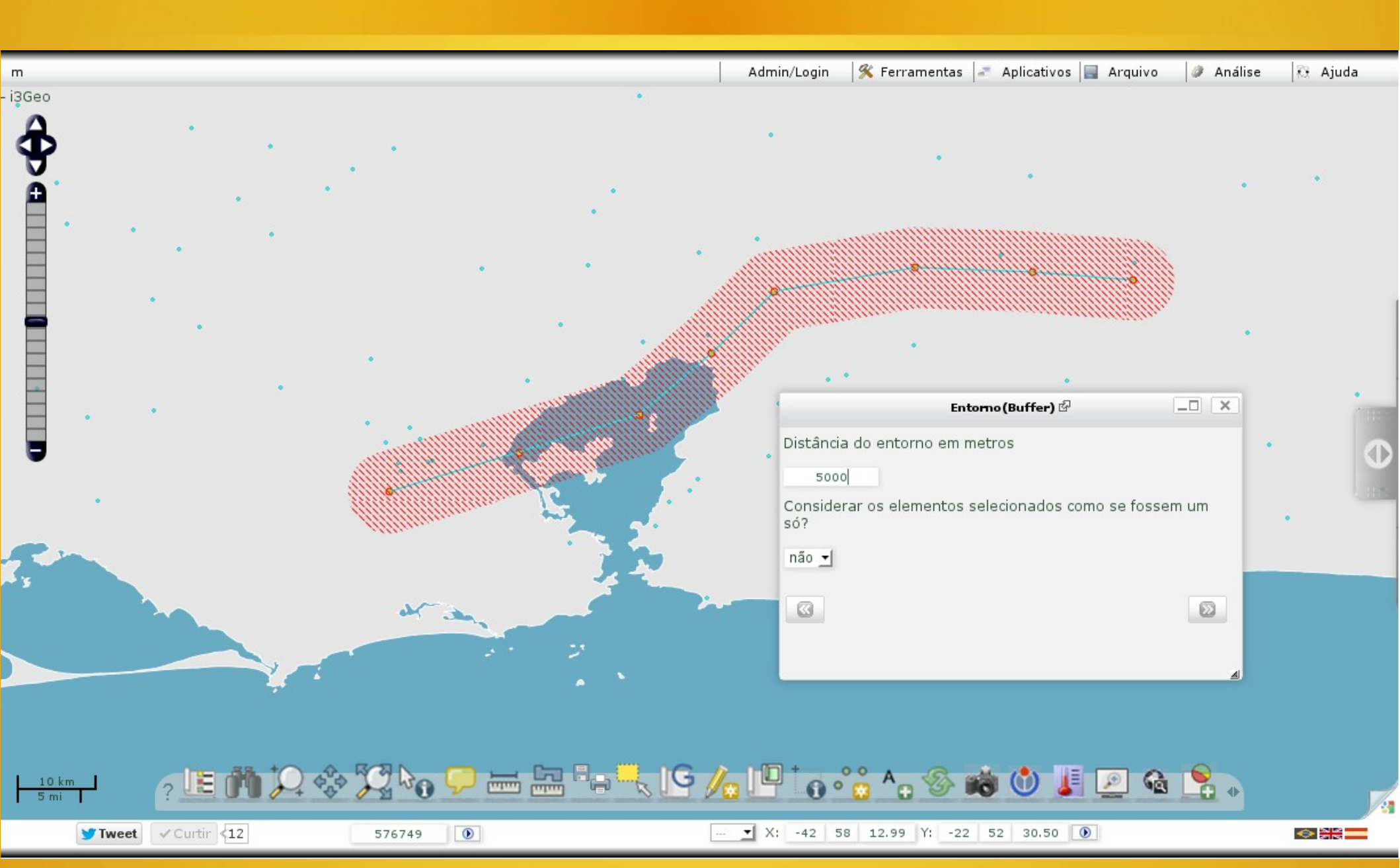

### Seleção de elementos de um tema com base em outro

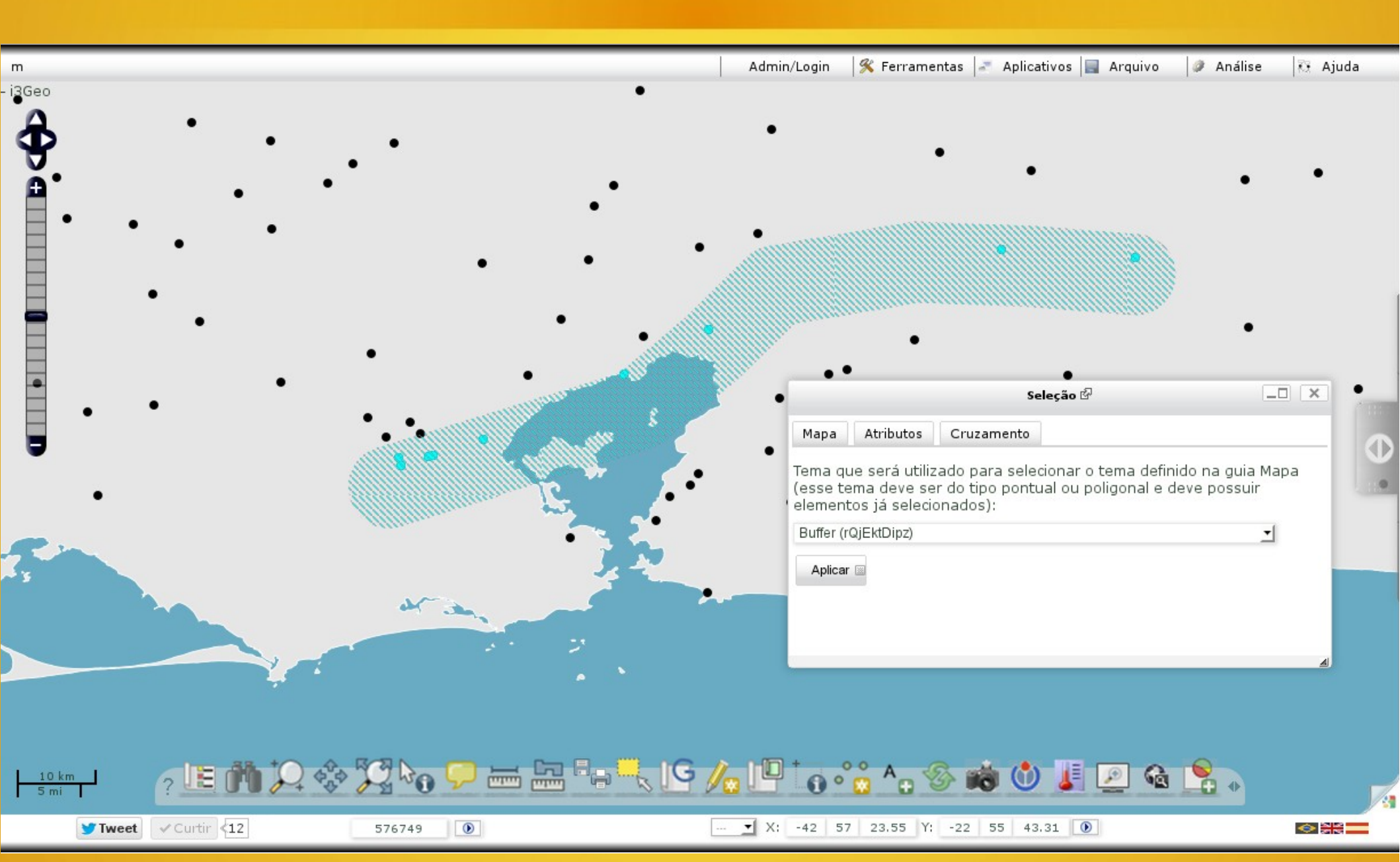

### Gráfico de linha do tempo

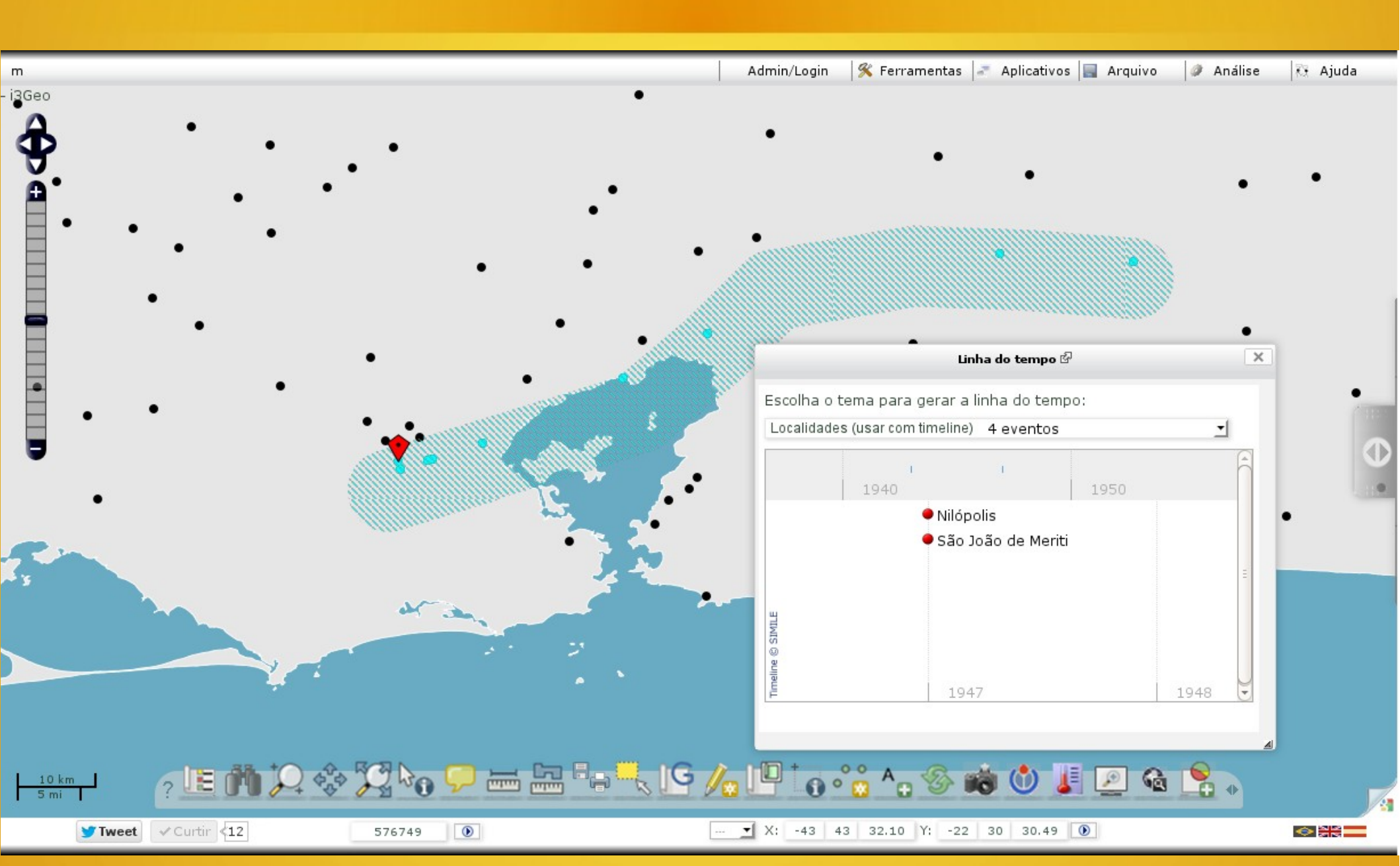

### Cálculos entre geometrias

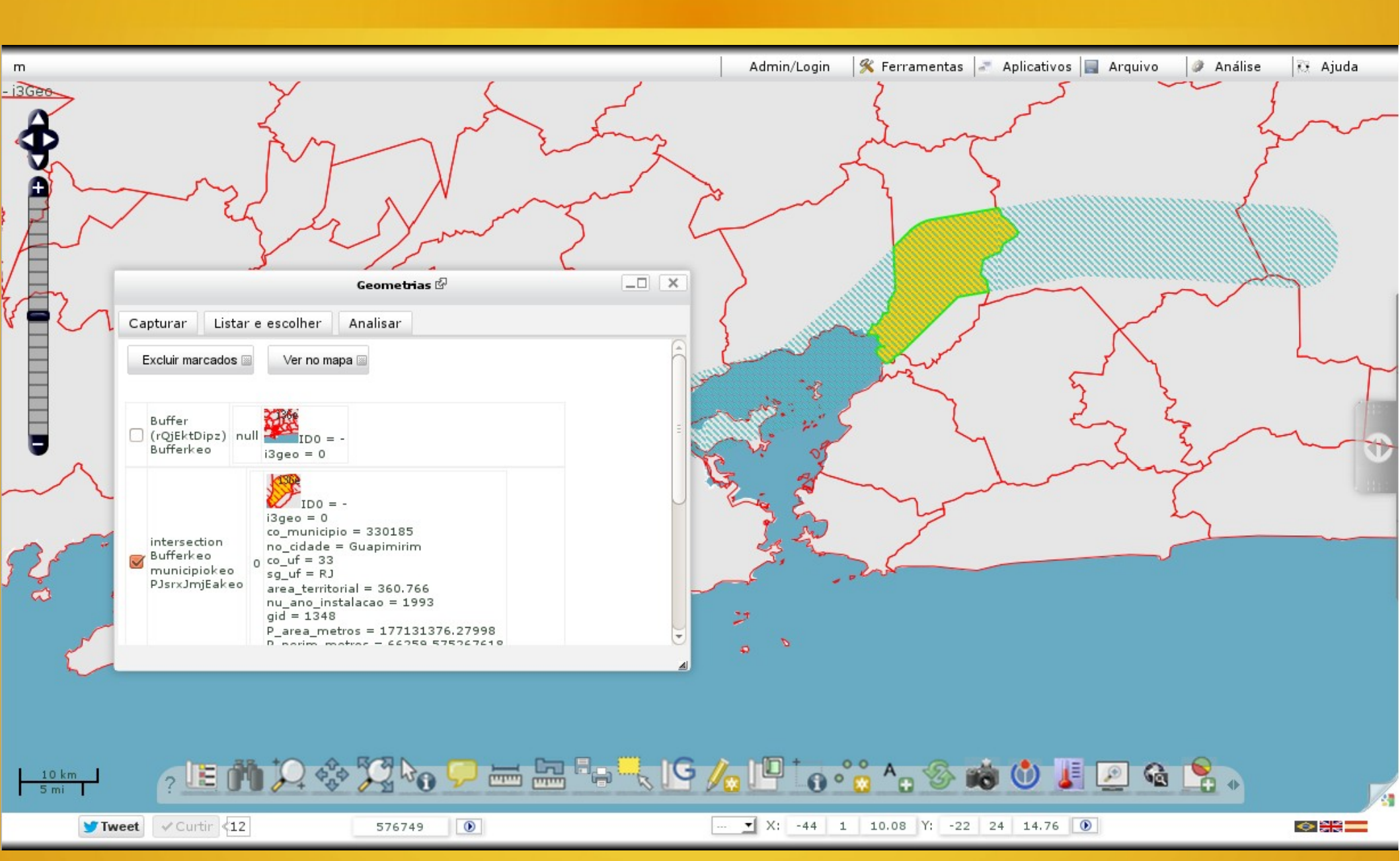

## Cálculo de distâncias

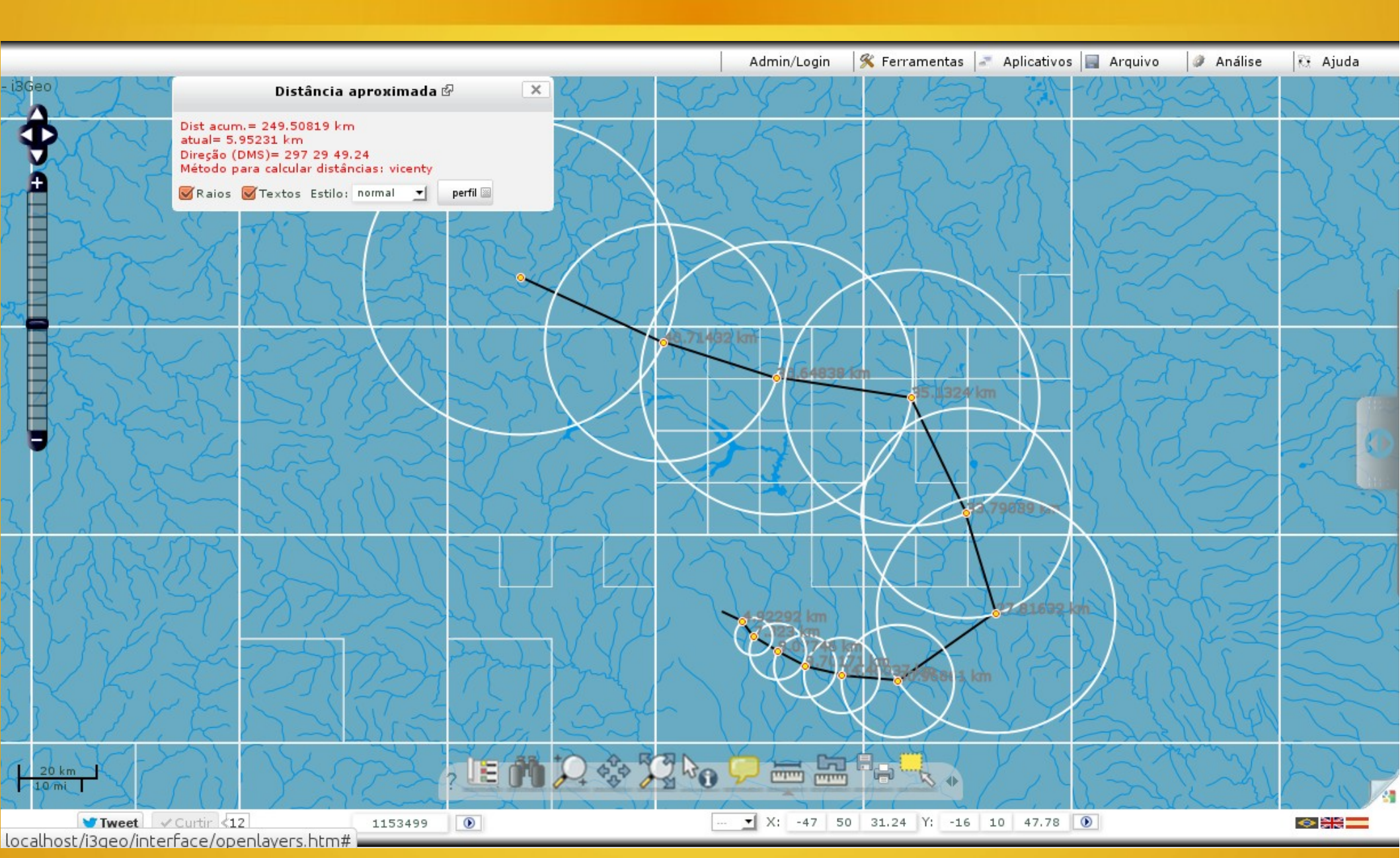

## Cálculo de área

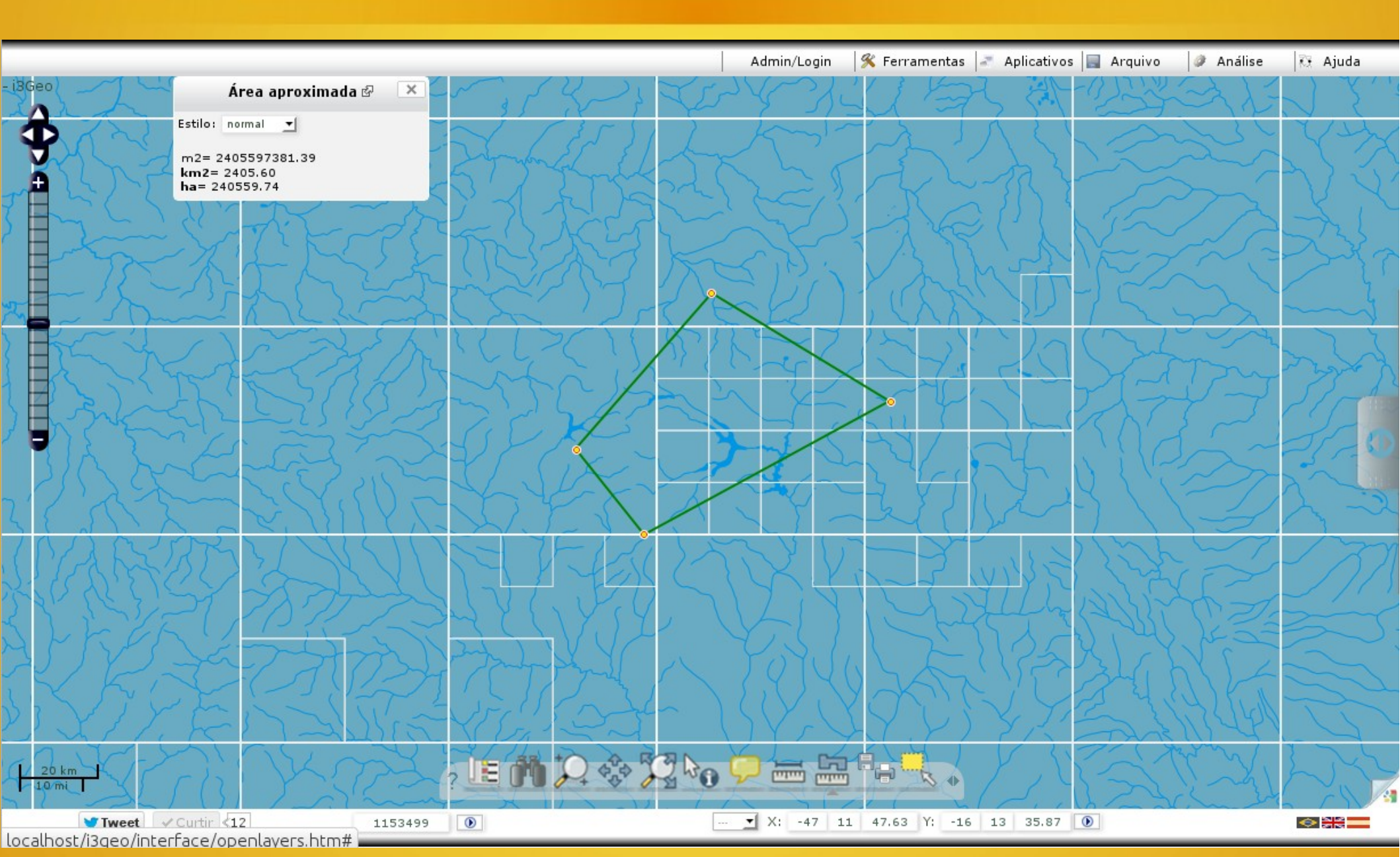

- Outras operações de análise incluem:
  - Cálculo de distância entre elementos de uma ou mais camadas
  - Cruzamento entre uma camada de pontos e várias camadas poligonais ou raster
  - Centro médio de uma distribuição de pontos
  - Centróide
  - Eliminação de bordas entre polígonos de mesmo atributo
  - Triangulação
  - Seleção por atributos
  - Representação gráfica (barras, linhas, pizzas, correlação, etc.)
  - Gráfico de perfis
  - Inclusão de gráficos no mapa (com base nos atributos de cada elemento do mapa)

## Catálogo de temas

- As camadas configuradas para uso no i3Geo podem ser organizadas em um catálogo de temas
- O catálogo é composto de menus, grupos e subgrupos
- Cada "mapfile" é registrado em um banco de dados de administração, passando a ser chamado de "tema".
   Temas recebem nomes e outros parâmetros
- Uma vez registrados, os temas podem ser inseridos no catálogo

### Telas do catálogo de temas

| Administra | ção do | i3geo - | Árvore | de | temas | 0 |
|------------|--------|---------|--------|----|-------|---|
|------------|--------|---------|--------|----|-------|---|

| Idioma: | Dortuguãe |   |
|---------|-----------|---|
| ruioma. | Follugues | - |

Utilize os botões para criar novos nomes de menus, grupos ou sub-grupos, formando listas de itens. Os itens criados podem ser reaproveitados em vários nós da árvore.

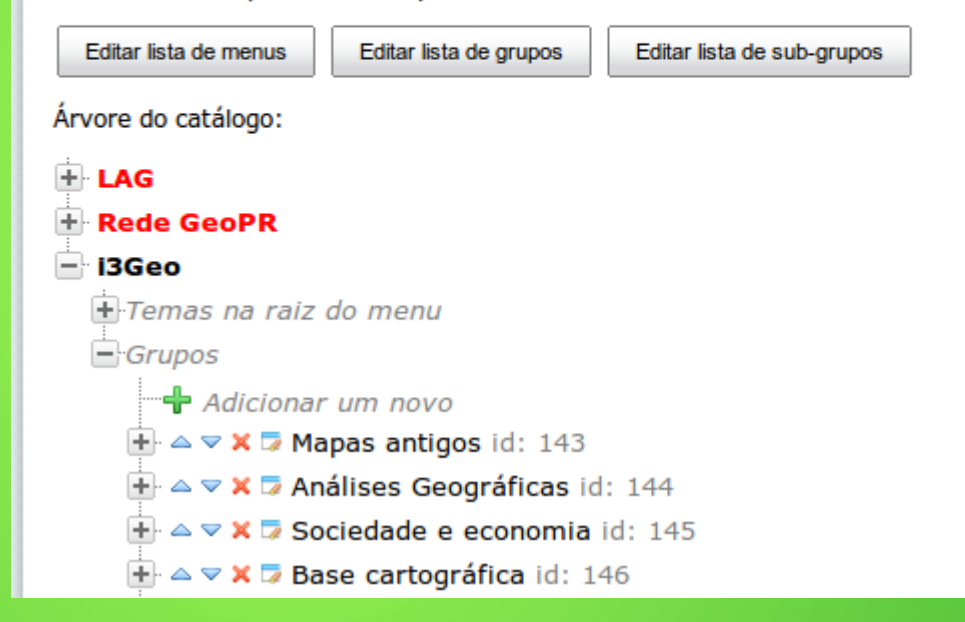

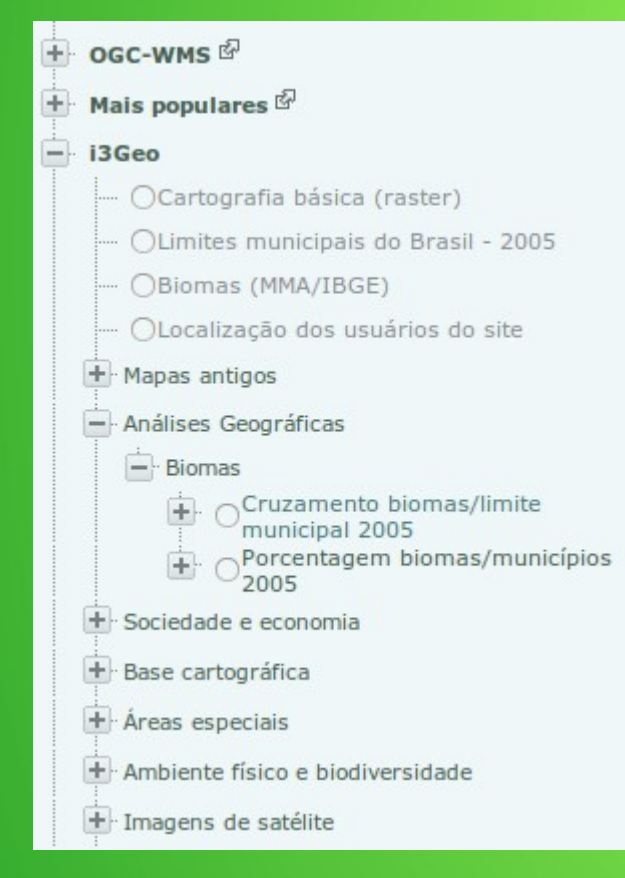

## Usos múltiplos do catálogo de temas

- O catálogo é utilizado em diferentes aplicativos adicionais do i3Geo para mostrar a lista de camadas autorizadas em determinado contexto
  - Download de dados
  - Acesso via WMS
  - Acesso via KML
  - Acesso via RSS

### Exemplo de uso do catálogo em outros aplicativos

#### 

Cartografia da Amazônia 1:100.000 ()

Cartas de vegetação PROBIO ()

Cartografia básica vetorial ()

Cartas Geológicas ()

RSS

#### Download de dados geográficos

Navegue pela árvore ao lado para localizar o tema desejado para download.

Para fazer o download, clique no ícone mostrado ao lado de cada tema.

Quando um usuário escolhe um tema para download, os arguivos são gerados e armazenados temporariamente. Conforme a configuração do servidor, os dados obtidos podem ter sido gerados em uma data anterior à atual.

| Monitoramento do Desmatamento dos                                                                                              |                                                                                                    |          |  |
|----------------------------------------------------------------------------------------------------|----------------------------------------------------------------------------------------------------|----------|--|
| <u>Biomas Brasileiros ()</u>                                                                                                   | Arquivos                                                                                                    |          |  |
| Abrir no Google Earth  Mais populares                                                                                          | Clique nos links para pegar os arquivos.<br><u>Arquivo de configuração Mapfile</u><br><u>Arquivo de legenda SLD</u><br><u>ms_tmp/bioma.shp</u> | te.<br>O |  |
| Mapas antigos     Análises Geográficas                                                                                         | ms_tmp/bioma.shx<br>ms_tmp/bioma.dbf<br>Fonte                                                                                                  | m        |  |
| <ul> <li>Sociedade e economia</li> <li>Base cartográfica</li> <li>Áreas especiais</li> </ul>                                   | Número de registros =6<br>Conheça também o <u>mapa interativo do MMA.</u><br>Bookmark: <b>•</b> 🖓 🚮 🕄                                          |          |  |
| Imagens de satélite     Limites políticos e localidades     Bacias hidrográficas                                               | ¥ Tweet <13 ✓ Curtir <131                                                                                                    |          |  |
| <ul> <li>Amazônia Legal Brasileira</li> <li>Zon. Ecológico Econ. / Estados</li> </ul>                                          |                                                                                                    |          |  |
| <ul> <li>Programas, projetos e atividades</li> <li>Mapeamentos regionais</li> <li>Biomas</li> <li>Dados documentais</li> </ul> |                                                                                                    |          |  |

## Saiba mais

- Como parte do Portal do Software Público Brasileiro o i3Geo conta com um espaço de colaboração
- Ao se inscrever no PSPB o usuário pode se inscrever como membro da comunidade
- Os membros tem acesso à página do i3Geo no Portal
  - Fórum
  - Wiki com a documentação
  - Lista de instituições usuárias
  - Orientações para download e instalação

# Página inicial do PSPB

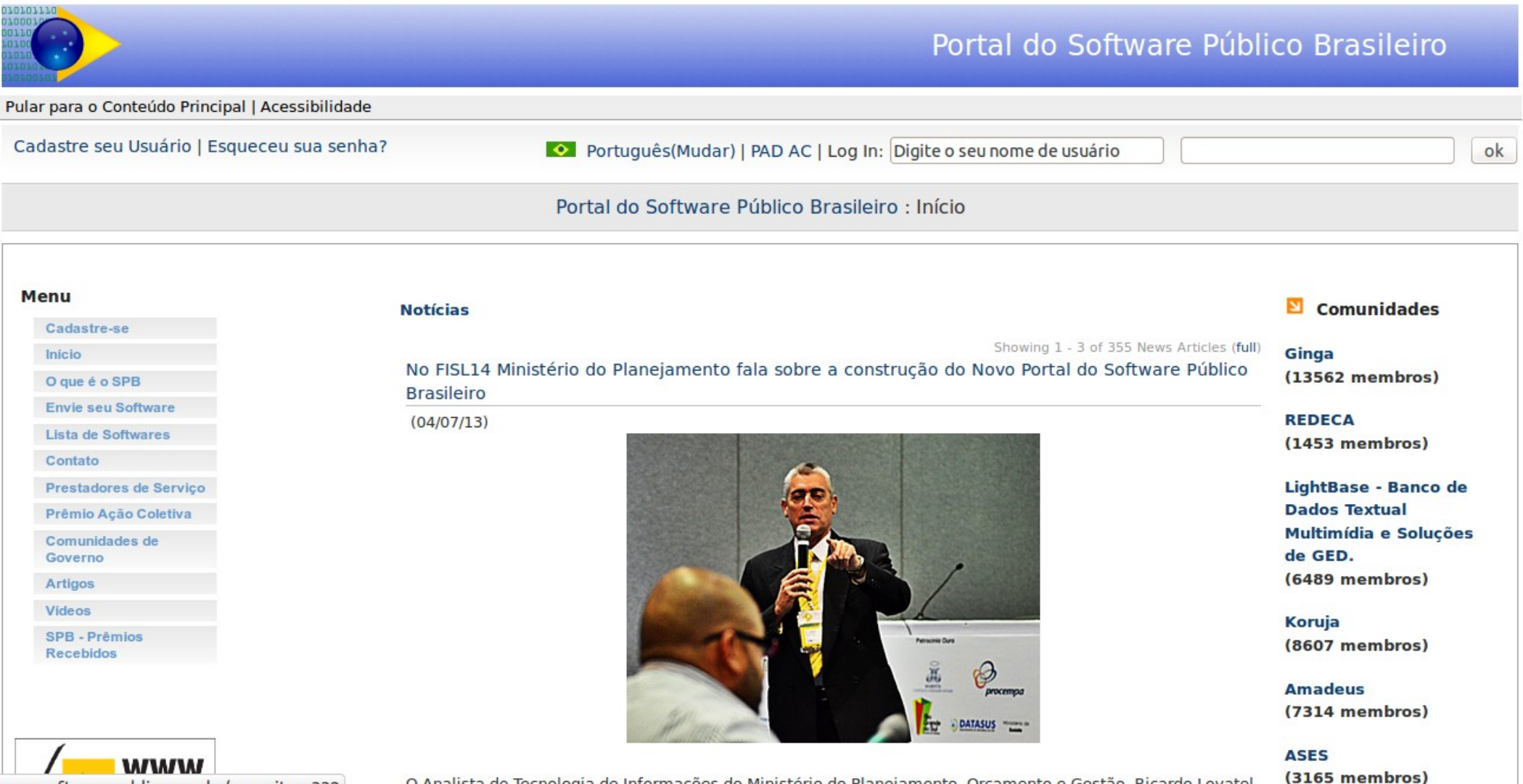

www.softwarepublico.gov.br/news-item332

O Analista de Tecnologia de Informações do Ministério do Planejamento, Orcamento e Gestão, Ricardo Lovatel

## Comunidade i3Geo

| Principal   | Meu Espaço       | Comunidades | Painel de Controle | Comunidade                                        |  |
|-------------|------------------|-------------|--------------------|---------------------------------------------------|--|
| Página Inio | cial da Comunida | de Arquivos | Documentação       | Pessoas Versões anteriores Download Administrador |  |
| (iGeo)      | i3GEO            |             |                    |                                                   |  |

|                                                                                                    | Sepuidor de testes                                                                                                    |  |  |
|----------------------------------------------------------------------------------------------------|----------------------------------------------------------------------------------------------------|--|--|
| <ul> <li>i3GEO</li> <li>Geral - usuários e desenvolvedores</li> <li>Organização da comunidade</li> <li>Revisão do sistema de administração do i3Geo</li> <li>Símbolos cartográficos</li> </ul> | Servidor de testes       Image: Construction of the service of the service of the serv |  |  |
| nformação sobre Comunidade                                                                                                    | <ul> <li>Interface Openlayers</li> <li>Interface Googlemaps</li> <li>Interface Tablet</li> <li>Mashup</li> </ul>                                                                                                    |  |  |
| twitter                                                                                                    | Servidor mantido por Edmar Moretti - Versão 4.7                                                                                                    |  |  |
| IRC: Servidor irc.foonetic.net Canal #i3geo (http://searchirc.com)                                                                                                    | http://www.i3geo.com.br/i3geo                                                                                                    |  |  |
| Listas:                                                                                                    | Para reportar erros ou fazer sugestões, utilize o sistema de "tickets".                                                                                                    |  |  |
| http://lists.osgeo.org/cgi-bin/mailman/listinfo/i3geo                                                                                                    | Perguntas Fregüentes (FAOs)                                                                                                    |  |  |
| http://lists.osgeo.org/cgi-bin/mailman/listinfo/i3geo-en                                                                                                    |                                                                                                    |  |  |
| O i3Geo é o primeiro software na área de geoprocessamento a integrar o Portal do Software                                                                                                    | Nome Grupo                                                                                                    |  |  |
| Publico.                                                                                                    | Geral i3GEO                                                                                                    |  |  |
# Parceria gvSIG

- O gvSIG é um software livre para geoprocessamento
- É uma solução completa para uso em computadores locais
- O i3Geo possuí algumas formas de integração com o gvSIG
- Em função dessa integração, foi estabelecida uma parceria entre os dois projetos
- Com isso o i3Geo ganhou maior visibilidade internacional e foram criadas listas de discussão em Espanhol e Inglês

#### i3Geo no site do gvSIG

| página inicial organização                                                                            | documentação downloads news                                                                                                    | ite acessibilidade contato |
|----------------------------------------------------------------------------------------------------|----------------------------------------------------------------------------------------------------|----------------------------|
|                                                                                                    |                                                                                                    | acessar                    |
| i3geo                                                                                                 | O que é o i3Geo?                                                                                                    | svSIG                      |
| <ul> <li>▼i3Geo</li> <li>O que é o i3Geo?</li> <li>Funcionalidades</li> <li>Constantiniona</li> </ul> | por <u>Mario Carrera</u> — Ultima modificação 03/07/2012 16:37                                                                                                    | gvSIG<br>training          |
| <ul> <li>Visão geral</li> <li>Download de versões oficiais</li> <li>Listas de distribuição</li> </ul> | Aplicativo para desenvolvimento de mapas interativos na Web. Integra vários softwares livres em uma única plataforma de<br>desenvolvimento, principalmente o software Mapserver e OpenLayers. Desenvolvido em PHP e Javascript, possuí funcionalidades que<br>permitem ao usuário um maior controle sobre o mapa, podendo modificar a legenda das camadas, aplicar filtros, elaborar análises, etc. | Help us improve            |
|                                                                                                    | O i3Geo é totalmente customizável, podendo ser adaptado aos diferentes públicos para o qual se destina o mapa interativo. Além disso,                                                                                                    |                            |

os dados espaciais são organizados em um catálogo que oferece serviços de acesso como WMS, WFS, kml ou download de arquivos.

O i3Geo foi desenvolvido pelo Ministério do Meio Ambiente do Brasil e atualmente faz parte do Portal do 🕲 Software Público Brasileiro.

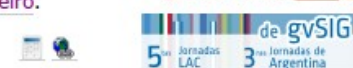

Next: Funcionalidades >

18 to 20

CONFERENCE

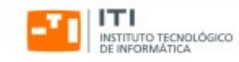

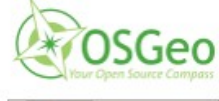

OPEN GEOSPATIAL OGC -CONSORTIUM

Previous i3Geo

### Espaço de colaboração

- Como software livre, a qualidade do i3Geo depende da participação das pessoas
- Essa participação se dá de diferentes formas
- No que se refere ao desenvolvimento de código, o i3Geo conta com um espaço colaborativo
- Nesse espaço o usuário pode apresentar novas demandas e relatar erros no programa
- Os desenvolvedores que quiserem colaborar podem usar o sistema de versionamento de código

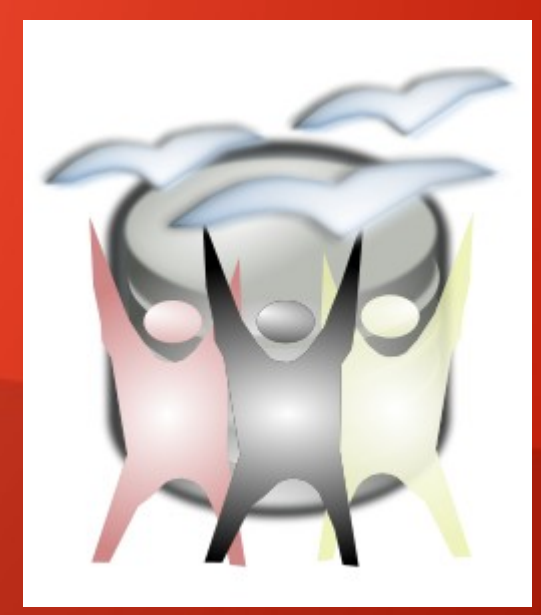

### TRAC

|   | - | 0.0 | -  | -  |
|---|---|-----|----|----|
| í | 3 | C   |    | D) |
|   |   | Ut  | ΞŲ |    |
| - | - | -   | J  |    |

| L <sup>3</sup> Geo <sup>2</sup> |      |          |         |               |                  | Search      |
|---------------------------------|------|----------|---------|---------------|------------------|-------------|
|                                 |      |          |         | Login Help/   | Guide About Trac | Preferences |
|                                 | Wiki | Timeline | Roadmap | Browse Source | View Tickets     | Search      |
|                                 |      |          |         | Start Page    | Index History    | Last Change |

#### Bem-vindo ao Sítio de Colaboração e Desenvolvimento do i3GEO

O objetivo deste portal é centralizar o processo do desenvolvimento de software e de documentação.

Para utilizar todos os recursos deste portal, o usuário deve ser cadastrado na comunidade i3GEO. O usuário e senha desta comunidade (Comunidade i3GEO) serão os mesmos deste portal.

As principais ferramentas deste portal são:

- Destribution relatórios cronológicos de tudo o que ocorre no portal
- Broadmap agendamento de atividades de todo o processo

#### Pontos de Partida para Utilização do Ambiente de Colaboração

- Saiba como usar o repositório do i3GEO;
- Saiba como abrir solicitações (Tickets) para o i3GEO;
- Saiba como contribuir com código para o desenvolvimento do i3GEO.

#### Como usar o SVN para manter seu código atualizado

- Instale o i3Geo normalmente em seu computador
- Renomeie a pasta i3geo para manter como cópia de segurança.
- Crie uma pasta vazia chamada i3geo
- Instale um cliente de SVN, como o 🗁 Tortoise para Windows ou 🗁 Rabbit para Linux
- Clique com o botão da direita sobre a pasta i3geo e escolha a opção "SVN ChecKout??"
- Digite o endereço da versão em desenvolvimento no SVN: ⇒ http://svn.softwarepublico.gov.br/svn/i3geo/i3geo

## Timeline

|                                                                                                | <i>F</i> |          |         | logged in as edmar.more | etti@gmail.com L | ogout Help/Guide       | About Trac             | Search<br>Preferences  |
|------------------------------------------------------------------------------------------------|----------|----------|---------|-------------------------|------------------|------------------------|------------------------|------------------------|
| Timeline                                                                                       | Wiki     | Timeline | Roadmap | Browse Source           | View Tickets     | New Ticket<br>← Previe | Search<br>ous Period   | Admin<br>Next Period → |
| 07/03/13:                                                                                      |          |          |         |                         |                  | View change            | es from 07/08/         | 13                     |
| @ 21:07 Changeset [3823] by edmar moretti@gmail.com                                            |          |          |         |                         |                  | and 90                 | days bac               | k                      |
| 17:10 Changeset [3822] by edmar.moretti@gmail.com                                              |          |          |         |                         |                  | done by                | ad and closed ti       | ckats                  |
| © 00:59 Changeset [3821] by edmar.moretti@gmail.com                                            |          |          |         |                         |                  | Repos<br>Milesto       | itory checkins<br>ones | LKELS                  |
| 07/01/13:                                                                                      |          |          |         |                         |                  | WIKI CI                | nanges                 | Update                 |
| 20:49 Changeset [3820] by edmar.moretti@gmail.com<br>atualizacao do leia-me                    |          |          |         |                         |                  |                        | 6<br>                  |                        |
| 17:55 Changeset [3819] by edmar.moretti@gmail.com                                              |          |          |         |                         |                  |                        |                        |                        |
| 17:55 Changeset [3818] by edmar.moretti@gmail.com                                              |          |          |         |                         |                  |                        |                        |                        |
| 17:54 Changeset [3817] by edmar.moretti@gmail.com                                              |          |          |         |                         |                  |                        |                        |                        |
| 15:46 Changeset [3816] by edmar.moretti@gmail.com<br>novos templates com OSM                   |          |          |         |                         |                  |                        |                        |                        |
| 15:10 Changeset [3815] by drhumb<br>alteracao do arquivo que contem a demonstracao do geosaude |          |          |         |                         |                  |                        |                        |                        |
| 14:24 Changeset [3814] by edmar.moretti@gmail.com                                              |          |          |         |                         |                  |                        |                        |                        |
| 14:23 Changeset [3813] by edmar.moretti@gmail.com                                              |          |          |         |                         |                  |                        |                        |                        |
| 14:22 Changeset [3812] by edmar.moretti@gmail.com                                              |          |          |         |                         |                  |                        |                        |                        |
| 11:32 Changeset [3811] by drhumb<br>Video demonstrativo do uso do geosaude                     |          |          |         |                         |                  |                        |                        |                        |

## Roadmap

| Milestone: Versão 4.7 sp2                                                             |
|---------------------------------------------------------------------------------------|
| No date set       0%         Closed tickets:       0         Active tickets:       7  |
| Milestone: Versão 5.0                                                                 |
| 0%         Closed tickets:       0         Active tickets:       11                   |
| Milestone: para o futuro                                                              |
| No date set       56%         Closed tickets:       25       Active tickets:       45 |
| Idéias para desenvolvimento futuro                                                    |
| Milestone: versão 4.7                                                                 |
| 97%       Closed tickets: 33     Active tickets: 1 / Total tickets: 34                |

Add new milestone

### Tickets

| G                                                |                                                                                                    |                          |          |                                       | logged in as edm                     | ar. moretti@gr | mail.com                               | out Help/Guide                | About Tra                   | Search                                      |
|--------------------------------------------------|----------------------------------------------------------------------------------------------------|--------------------------|----------|---------------------------------------|--------------------------------------|----------------|----------------------------------------|-------------------------------|-----------------------------|---------------------------------------------|
|                                                  | · · · · · · · · · · · · · · · · · · ·                                                                                                    | Wiki                     | Timeline | Roadmap                               | Browse Source                        | View           | v Tickets                              | New Ticket                    | Search                      | Admin                                       |
| 3} All                                           | Tickets by Milestone (68 matches)                                                                                                    |                          |          |                                       |                                      |                |                                        | Availat                       | ole Reports                 | Custom Quer                                 |
| nis rep                                          | port shows how to color results by priority, while grouping results by mileston                                                                                                    | e.                       |          |                                       |                                      |                |                                        |                               |                             |                                             |
|                                                  |                                                                                                    |                          |          |                                       |                                      |                |                                        |                               |                             |                                             |
| ast mo                                           | adification time, description and reporter are included as hidden fields for use                                                                                                    | ful RSS e                | xport.   |                                       |                                      |                |                                        |                               |                             |                                             |
| Edit re                                          | eport Copy report Delete report Copy report All de matches)                                                                                                    | ful RSS e                | kport.   |                                       |                                      |                |                                        |                               |                             |                                             |
| Edit re<br>Docum                                 | adification time, description and reporter are included as hidden fields for use<br>aport Copy report Delete report<br>mentação Release (4 matches)<br>Summary                                                                                                    | ful RSS ex               | xport.   | Compor                                | nent                                 | Version        | Туре                                   | Owner                         | Status                      | Created                                     |
| Edit re<br>Docun<br>Ficket<br># 34               | odification time, description and reporter are included as hidden fields for user         eport       Copy report         Delete report         mentação Release       (4 matches)         Summary         Criar texto no wiki da comunidade sobre o uso de WMS                                                                                                    | ful RSS e:               | xport.   | Compor<br>compor                      | nent                                 | Version        | <b>Туре</b><br>melhoria                | Owner<br>somebody             | Status<br>new               | <b>Created</b> 01/30/08                     |
| Edit re<br>Docum<br>ricket<br># 34<br># 217      | point       Copy report       Delete report         nentação Release       (4 matches)         Summary       Criar texto no wiki da comunidade sobre o uso de WMS         Criar exemplo de ferramenta para inserir pontos em um banco de dados                                                                                                    | ful RSS e                | xport.   | Compor<br>compor<br>Análise           | nent<br>nent1<br>geográfica          | Version        | <b>Type</b><br>melhoria<br>melhoria    | <b>Owner</b><br>somebody      | Status<br>new<br>new        | Created<br>01/30/08<br>09/23/09             |
| Edit re<br>Docun<br>Ticket<br>#34<br>#217<br>#43 | adification time, description and reporter are included as hidden fields for user         eport       Copy report       Delete report         mentação Release (4 matches)         Summary         Criar texto no wiki da comunidade sobre o uso de WMS         Criar exemplo de ferramenta para inserir pontos em um banco de dados         Criar texto no wiki sobre o uso de metadados específicos do i3geo na defini | ful RSS ex<br>ção dos la | ayers.   | Compor<br>compor<br>Análise<br>compor | nent<br>nent1<br>geográfica<br>nent1 | Version        | Type<br>melhoria<br>melhoria<br>tarefa | Owner<br>somebody<br>somebody | Status<br>new<br>new<br>new | Created<br>01/30/08<br>09/23/09<br>12/13/07 |

#### Módulo de impressão Release (2 matches)

| Ticket | Summary                                 | Component  | Version | Туре     | Owner    | Status | Created  |
|--------|-----------------------------------------|------------|---------|----------|----------|--------|----------|
| #11    | Desenvolver módulo de geração de layout | component1 |         | melhoria | somebody | new    | 12/07/07 |
| #215   | Ferramenta impressão                    |            |         | tarefa   |          | new    | 09/21/09 |

#### Suspenso Release (7 matches)

| Ticket | Summary                                                        | Component                | Version | Туре    | Owner | Status | Created  |
|--------|----------------------------------------------------------------|--------------------------|---------|---------|-------|--------|----------|
| #311   | Bug na edição de mapfiles e adição de temas na árvore de temas | Sistema de administração |         | defeito |       | new    | 03/12/10 |
| #313   | Atributos de uma camada                                        | Não definido             |         | defeito |       | new    | 03/15/10 |

## Ohloh

O Analyzed 2 days ago based on code collected 2 days ago.

| Ohlo     | <b>h</b> by BLACK DU | JCK                   |       |        | Sollow @Ohloh | Ohloh Meta | <ul> <li>Sign In</li> </ul> | • Join Now  |
|----------|----------------------|-----------------------|-------|--------|---------------|------------|-----------------------------|-------------|
| Projects | People               | Beta<br>Organizations | Tools | Code 🖻 | Projects      | ✓ Search   |                             | Q           |
| 3        | i3Geo                |                       |       |        |               |            | 4                           | 27          |
| GEO      | 🃽 Settings   🏲 Rep   | port Duplicate        |       |        |               |            | High Activity               | I Use This! |

#### **Project Summary**

Interface Integrada para Internet de Ferramentas de Geoprocessamento. Software para desenvolvimento de mapas interativos para internet.

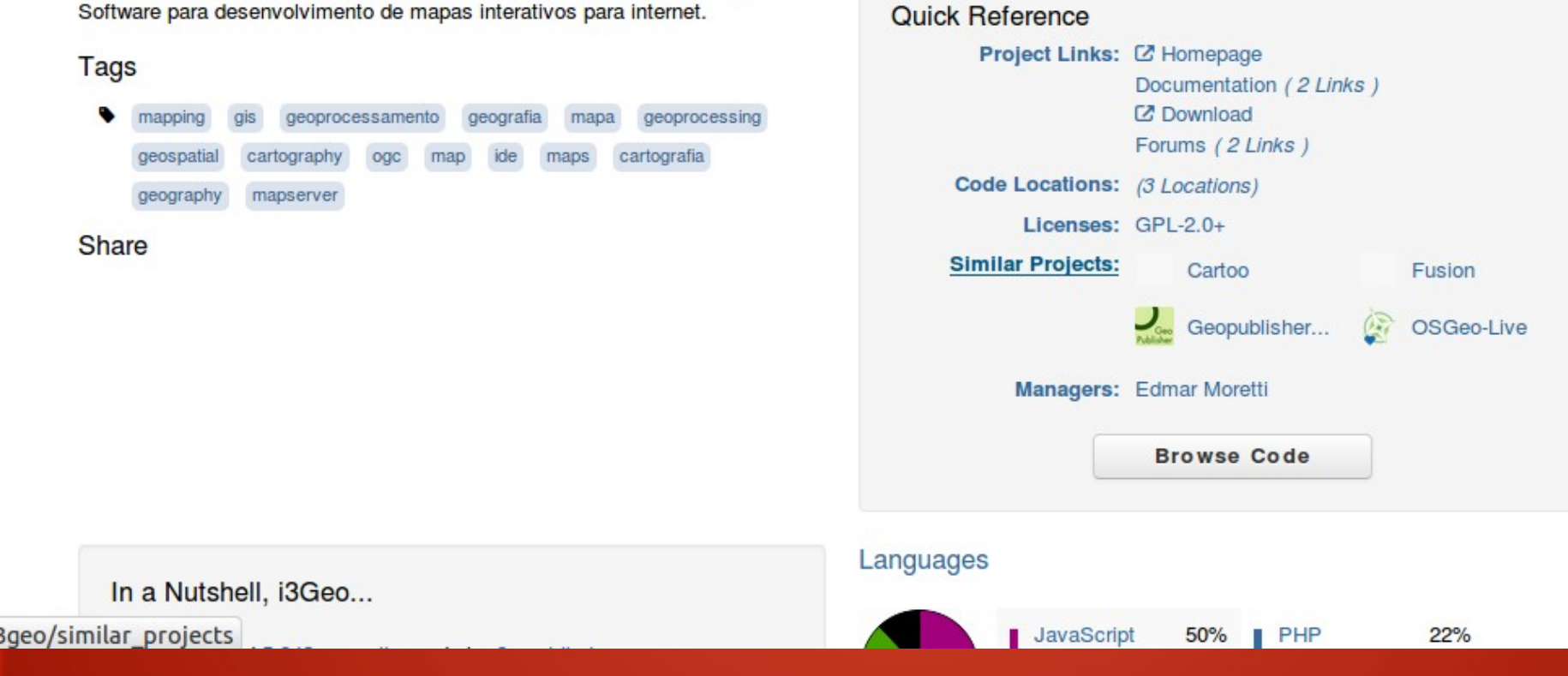

### Twitter

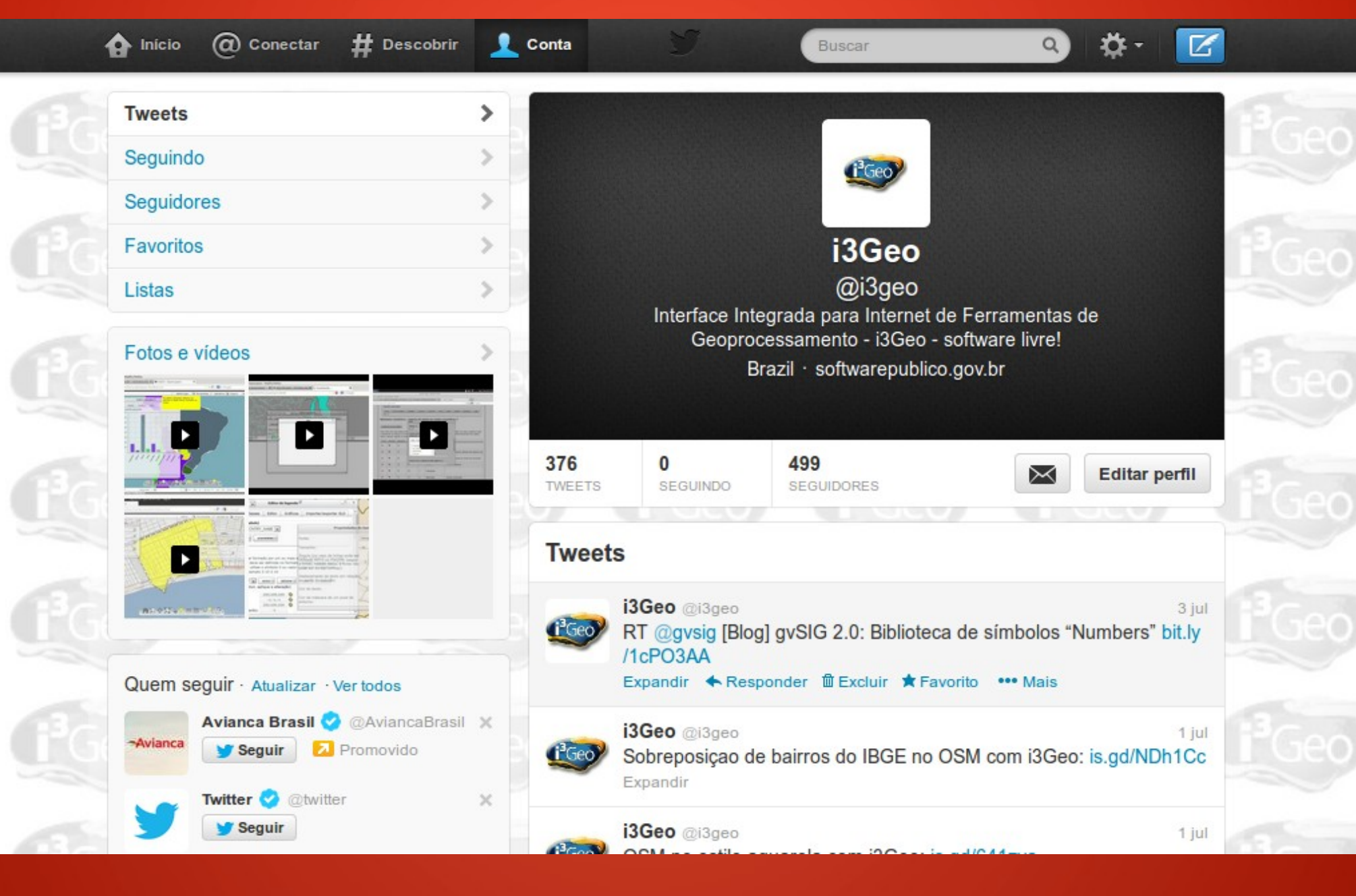

- http://i3geo.com.br/
- http://www.gvsig.org/web/home/projects /i3Geo
- http://www.softwarepublico.gov.br/
- http://svn.softwarepublico.gov.br/svn/i3 geo/i3geo
- http://devel.gvsig.org/svn/i3geo/
- http://svn.softwarepublico.gov.br/trac/i3 geo/wiki
- https://twitter.com/i3geo

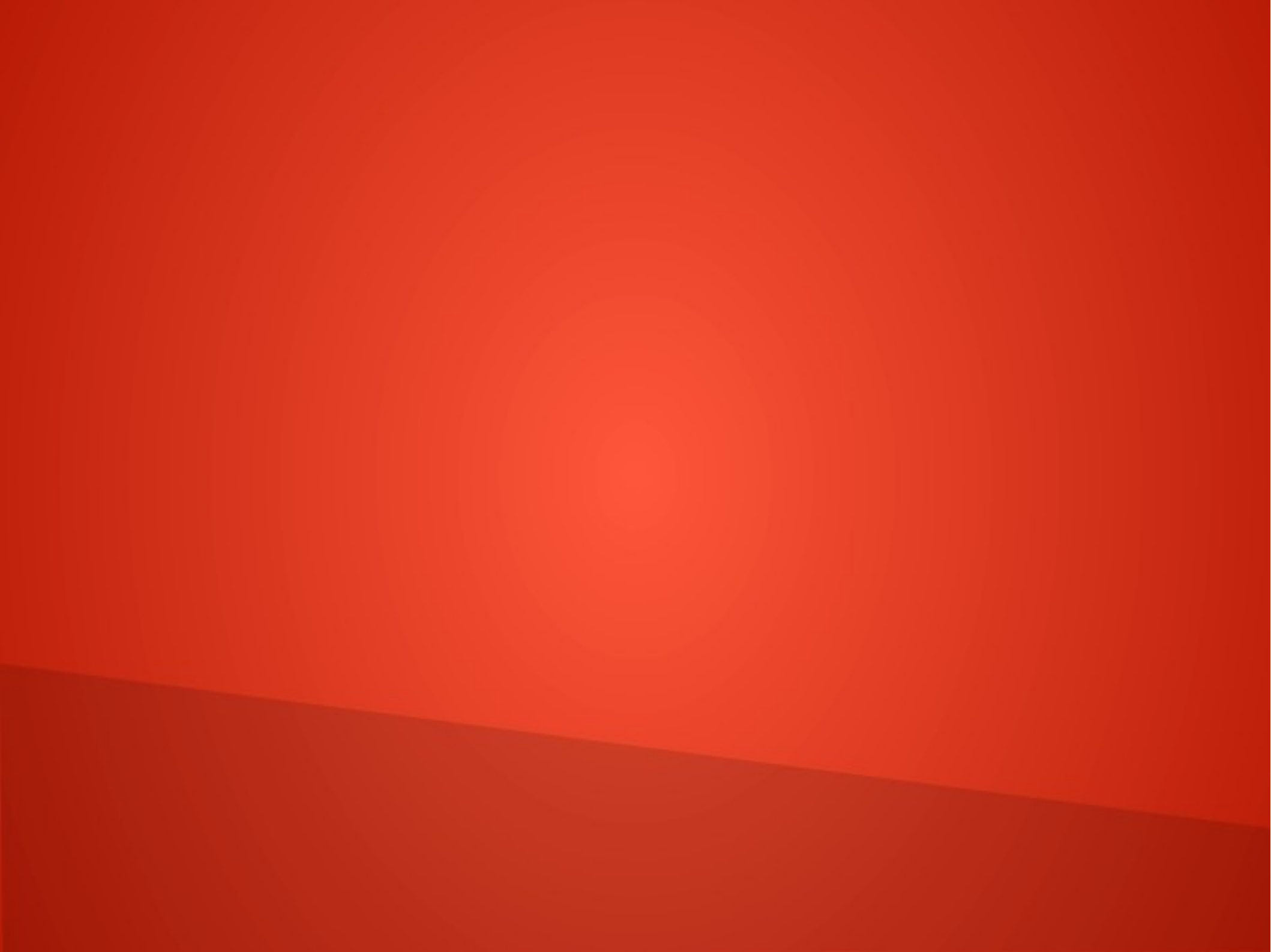